# PNC Progressive Network Consult Co.,Ltd.

# LIBRARY-MIS MANUAL -ดูนือโปรแกรนบริหารงานห้องสนุค

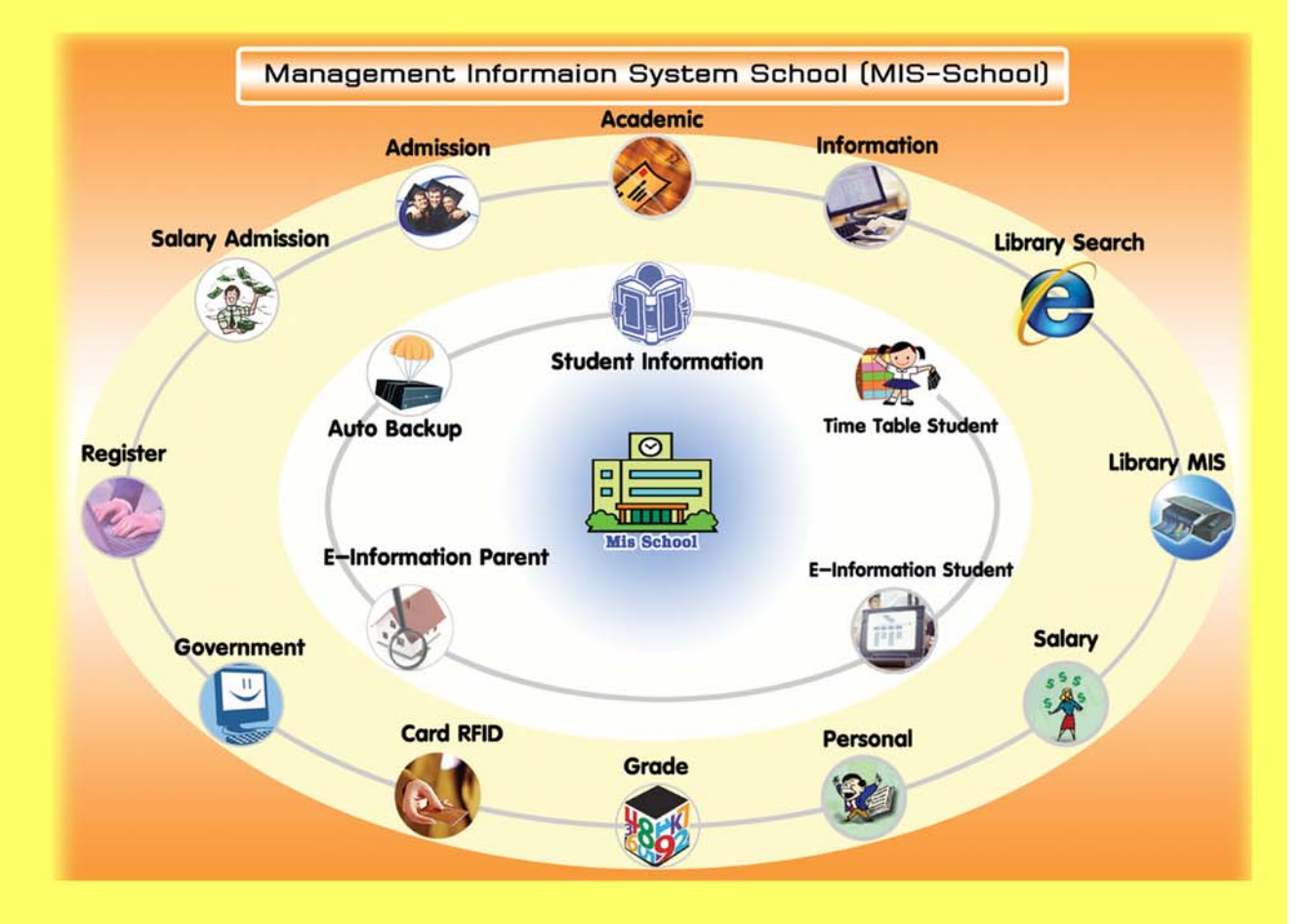

255/16 Pratoolod Rd. T.Naimvang A.Muang Nakorn Si Thammarat 80000 Tel008-1911-6206, 08-3522-2255 Fax: 0-7532-0338 Email: chuantt@gmail.com, chuan\_t@hotmail.com

## Management Information System School (Library-Mis Manual Process) คู่มือขั้นตอนการปฏิบัติงานระบบสารสนเทศบริหารจัดการโรงเรียน (Mis-School Manual Process)

ในการปฏิบัติงานด้านระบบสารสนเทศบริหารจัดการโรงเรียน จำเป็นต้องมีผู้ดูแลระบบ และเข้าใจขั้นตอน การปฏิบัติงานในแต่ละส่วน ว่าส่วนใดมีลำดับขั้นการทำงานก่อน ส่วนใดมีลำดับขั้นทำงานหลังจากอะไร ผลของ การทำงานผิดขั้นตอน<u>อาจทำให้ได้ข้อมูลที่ผิดพลาด และโปรแกรมอาจหยุดการทำงาน</u> เนื่องจากได้ข้อมูลที่ไม่ ต่อเนื่องตามลำดับขั้นการทำงานได้ ระบบสารสนเทศเพื่อการบริหารจัดการโรงเรียนอาชีวศึกษานี้ (Mis-School) เป็นการเขียนโปรแกรมตามโครงสร้างของโรงเรียนอาชีวศึกษาเอกชน และเขียนโปรแกรมตามความต้องการ สารสนเทศของผู้บริหารที่ใช้งานอยู่จริง เพื่อนำไปใช้พัฒนาโรงเรียนฯ ให้เกิดประสิทธิภาพ และประสิทธิผล ซึ่ง ผ่านการเขียนและใช้งาน การแก้ไขตามการทำงานจริง มามากกว่า 8 ปี คู่มือระบบฯ นี้ต้องใช้ควบคู่กัน 3 ส่วน คือ

- 1. คู่มือโปรแกรม (แต่ละด้านของการทำงานเช่น งานวิชาการ, งานทะเบียน-วัดผล, งานปกครอง ฯลฯ)
- คู่มือขั้นตอนการปฏิบัติงาน (เพื่อให้ทราบว่าขั้นตอนใดทำก่อนทำหลัง)
- 3. คู่มือระบบสารสนเทศฯ สำหรับผู้บริหาร เพื่อการบริหารจัดการโรงเรียน

ทั้งนี้ คู่มือขั้นตอนการปฏิบัติงานนี้ จัดทำเพื่อให้ทราบถึงกระบวนการลำดับขั้นตอนการทำงานก่อน-หลัง ของงานแต่ละส่วน และการใช้โปรแกรมแต่ละส่วนให้มีความถูกต้อง ไม่ข้ามขั้นตอนการปฏิบัติงานตามที่ควรจะ เป็น ตามกระบวนการที่เกิดขึ้นจากการทำงานจริง เนื่องจากเป็นเวอร์ชั่นแรก หากมีข้อผิดพลาดประการใด ทีมงาน บริษัทฯ ยินดีน้อมรับข้อแนะนำคำติชม สามารถส่งมาได้ที่ <u>chuantt@gmail.com</u> ขอขอบคุณท่านที่ใช้โปรแกรม Mis-School นี้เป็นอย่างสูงเนื่องจากท่านและโรงเรียนฯของท่านได้แสดงถึงเจตจำนงความตั้งใจในการพัฒนาการ เรียน-การสอนแล้ว

> ทีมงานบริษัทฯ ผู้จัดทำ 16 พ.ค. 2551

## สารบัญ

| เรื่อง                                                              | หน้า |
|---------------------------------------------------------------------|------|
| ผังระบบงานสารสนเทศ (Mis-School System Flow)                         | 3    |
| ผังระบบงานห้องสมุดสารสนเทศ (Library-Mis System Flow)                | 4    |
| คำอธิบายหลัการทำงานและเมนูต่างๆ ทั้งหมดในโปรแกรม                    | 5    |
| การตั้งค่าระบบงานเริ่มต้น การยืม-คืน ค่าปรับ และวันเปิด-ปิดภาคเรียน | 6    |
| การกำหนคค่า กระคาษ การพิมพ์บาร์โค๊ค และสันหนังสือ                   | 8    |
| การบันทึกหนังสือข้อมูลสิ่งพิมพ์เข้าฐานข้อมูลห้องสมุด                | 10   |
| การรับโอนข้อมูลสมาชิกจากระบบ และการบันทึกข้อมูลสมาชิกใหม่           | 17   |
| แบบบันทึกเพิ่มเติม และการแก้ไขหมวดหมู่หนังสือ                       | 19   |
| บันทึกการยืม-ลืน หนังสือ สื่อสิ่งพิมพ์ต่างๆ (ขั้นตอนการให้บริการ)   | 20   |
| การเปลี่ยนวันครบกำหนดส่งคืนหนังสือห้องสมุด                          | 22   |
| รายงานผลงานบริหาร สถิติข้อมูล จำนวนทะเบียนสิ่งพิมพ์                 | 23   |
| รายงาน จำนวนสิ่งพิมพ์แบ่งตามประเภท หมวคหมู่                         | 24   |
| รายงาน สถิติการยืมหนังสือในช่วงวันเวลา                              | 25   |
| รายงาน สถิติค่าปรับหนังสือเกินกำหนดส่งคืน                           | 26   |
| รายงาน งานเทกนิก/ตรวจสอบสิ่งพิมพ์                                   | 27   |
| รายงาน งานเทกนิก/พิมพ์รายการ-สันหนังสือ/บาร์ โค๊ด                   | 28   |
| รายงาน งานบริการ/สถิติค่าปรับหนังสือเกินกำหนดส่ง                    | 29   |
| รายงานการสืบค้น ข้อมูลงานบริการ/บรรณานุกรม                          | 31   |
| รายงาน งานบริการ/รายชื่อสมาชิกค้างส่ง                               | 32   |
| รายงาน งานบริการ/ออกใบทวงหนังสือ                                    | 33   |
| การค้นหาบรรณานุกรมสิ่งพิมพ์                                         | 35   |
| การค้นหาสิ่งพิมพ์ประเภทหนังสือ                                      | 36   |
| การค้นหาตามสิ่งพิมพ์ประเภทครรชนีวารสาร                              | 43   |
| การค้นหาตามสิ่งพิมพ์ประเภทกฤตภาค                                    | 49   |
| การตรวจสอบสถานะภาพการยืมของตนเอง                                    | 51   |

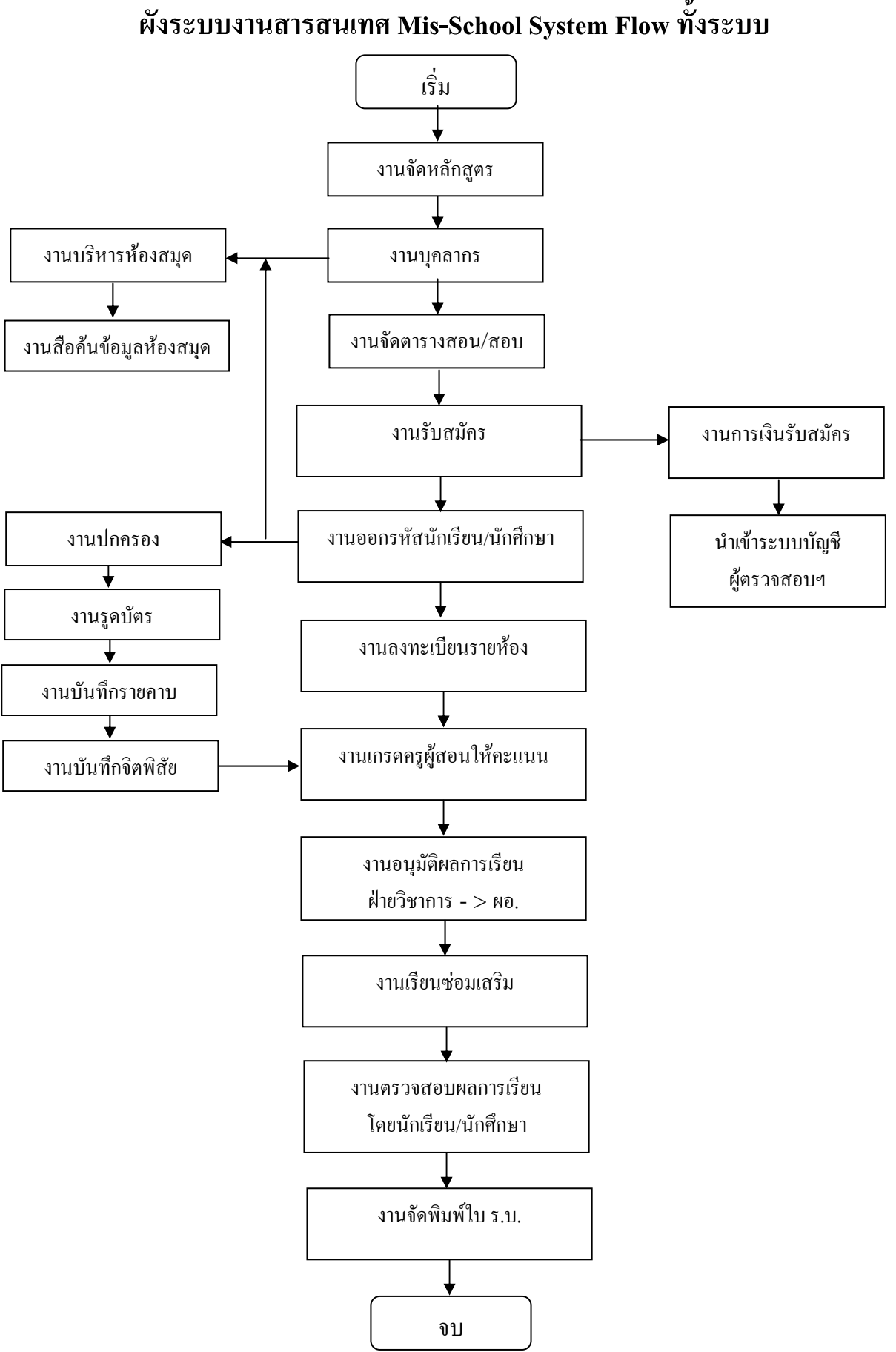

## Management Information System School (Library-Mis Manual Process) ผังระบบงานสารสนเทศ Mis-School System Flow ทั้งระบบ

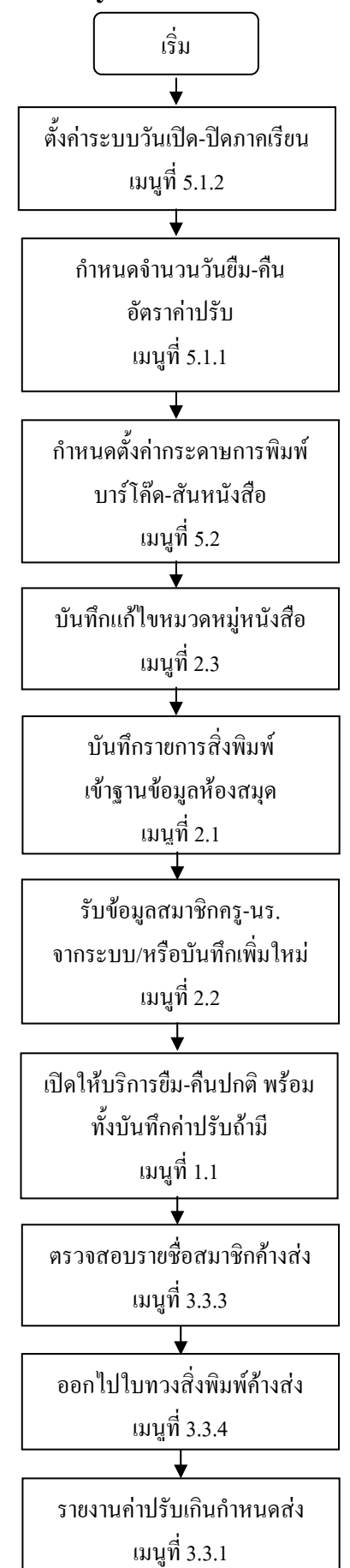

ผังระบบงาน System Flow Library-Mis

# <u>คำอธิบายหลักการทำงานของระบบ MIS-SCHOOL (LIBRARY-MIS)</u>

## <u>โปรแกรมระบบงานบริหารจัดการห้องสมุด LIBRARY-MIS</u>

ระบบงานบริหารจัดการห้องสมุด โดยใช้ระบบบาร์โค๊ด เป็นฐานข้อมูลหนังสือ สื่อสิ่งพิมพ์ต่างๆ ใน ห้องสมุด โดยจัดระบบหมวดหมู่ระบบดิวอี้ มีความสามารถในการเพิ่ม-ลบหนังสือ แยกแยะตามหมวดหมู่ระบบดิว อี้ กำหนดค่าปรับหนังสือ จำนวนวันยืม-คืนได้ สืบค้นข้อมูลตามชื่อเรื่อง ชื่อผู้แต่ง ฯลฯ จัดพิมพ์บาร์โค๊ด สัน หนังสือ ออกใบทวง สถิติข้อมูลหนังสือทั้งหมด จุดเด่น คือสามารถรับนักเรียน/นักศึกษา ครู เข้ามาเป็นสมาชิกโดย อัตโนมัติ โดยไม่ต้องป้อนข้อมูลเป็นรายบุคคล (สามารถเพิ่ม-ลบ สมาชิกห้องสมุดได้กรณีซื้อแยกจากระบบ โปรแกรม MIS-SCHOOL) **โดยมีรายละเอียดเมนู และขั้นตอนการทำงานดังนี้** 

#### 1. ยืม/คืน

- 1.1. บันทึกการยืม/คืน
- 1.2. เปลี่ยนวันครบกำหนดส่ง

## 2. เพิ่ม/แก้ไข

- 2.1. บันทึกข้อมูลสิ่งพิมพ์
  - 2.1.1. หนังสือ
  - 2.1.2. ครรชนีวารสาร
  - 2.1.3. กฤตภาค, จุลสาร
- 2.2. ข้อมูลสมาชิก
- 2.3. หมวดหมู่หนังสือ

#### 3. รายงานผล

- 3.1. งานบริหาร
- 3.2. งานเทคนิค
  - 3.2.1. ตรวจสอบสิ่งพิมพ์
  - 3.2.2. พิมพ์รายการ
    - 3.2.2.1. สันหนังสือ/บาร์โค๊ด
- 3.3. งานบริการ
  - 3.3.1. สถิติค่าปรับหนังสือเกินกำหนดส่ง
  - 3.3.2. บรรณานุกรม
  - 3.3.3. รายชื่อสมาชิกค้างส่ง
  - 3.3.4. ออกใบทวงหนังสือ

#### 4. เครื่องมือ

- 4.1. ตั้งค่าระบบ
  - 4.1.1. ตั้งค่าระบบการยืม
  - 4.1.2. ตั้งค่าระบบโปรแกรม
- 4.2. ตั้งค่าการพิมพ์บาร์โค๊ด
  - 4.2.1. กำหนดประเภทกระดาษ
  - 4.2.2. กำหนดช่วงคอลัมน์และแถว
- 4.3. วิเคราะห์เลขหมู่หนังสือ

ในการใช้งานโปรแกรมระบบงานบริหารจัดการห้องสมุด LibraryMis หลังการติดตั้งแล้ว ควรเริ่มจากการตั้งค่า ระบบ ในเมนูที่ 4.1.1 เครื่องมือ ตั้งค่าระบบต่างๆ ทั้งตั้งค่าโปรแกรม การยืมคืน ฯลฯ

## เมนูที่ 4.1.1 และ 4.1.2 การตั้งค่าระบบการยืม และการตั้งค่าระบบโปรแกรม

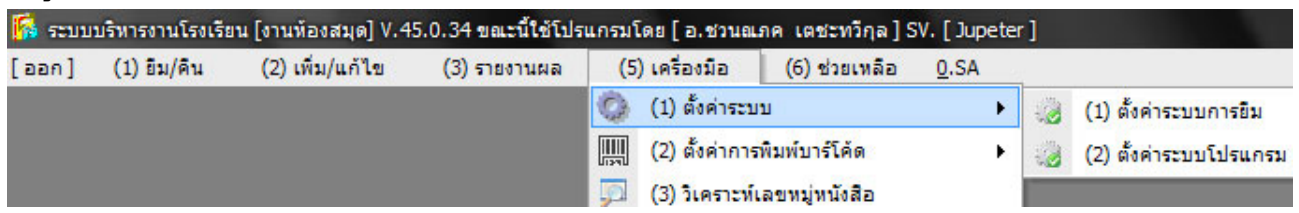

## คำอธิบาย-ขั้นตอนการปฏิบัติงาน

ควรเริ่มด้วยการตั้งก่าระบบโปรแกรม หรือการตั้งก่าระบบที่จะใช้ในโรงเรียนนั่นเอง คือการตั้งก่าระบบว่า อยู่ในปีการศึกษาใด วันที่เปิดภาคเรียน วันที่ปิดภากเรียน ใกรเป็น บรรณารักษ์ ชื่ออะไร กรุณาป้อนข้อมูลให้ กรบถ้วน เพื่อประโยชน์เนื่องจากต้องไปปรากฏในการออกรายงาน สถิติข้อมูลต่างๆ ของโปรแกรมบริหาร ห้องสมุด

| ปีการศึกษา          | 1 • 2551 •                 |
|---------------------|----------------------------|
| วันที่เปิดภาคเรียน  | อังการ 20 พฤษภาคม 2551 🛛 🖪 |
| วันที่ปิดภาคเรียน   | พฤหัส 30 ตุลาคม 2551 🛛 🖪   |
| ชื่อหัวหน้าห้องสมุด | นส.ปียะดา จ่าโอษฐ์         |
| ด้ำแหน่ง            | บรรณารักษ์ห้องสมุด         |
|                     |                            |

| อัต<br>วันที่เ | ยืมได้ทั้งหมด<br>เราค่าปรับ/เล่ม/วัน<br>คืนของสือที่ยืมสอน | ເລ່ມ<br>ນາກ<br>  | 4             | ยืมได้วัน/เล่ม<br>านวนที่ยืมเพื่อสอน<br>F4 | วัน<br>เล่ม      |                           |
|----------------|------------------------------------------------------------|------------------|---------------|--------------------------------------------|------------------|---------------------------|
| รหัส           | ประเภทสมาชิก                                               | ยืมทั้งหมด(เล่ม) | ยืมได้วันแล่ม | อัตราด่าปรับแล่ม:วัน                       | จำนวนยืมเพื่อสอน | วันที่คืนของสื่อที่ยืมสอน |
| 01             | นักเรียน/นักศึกษา                                          | 5                | 3             | 5                                          | 0                | 11                        |
| )2             | อาจารย์                                                    | 10               | 7             | 10                                         | 7                | 11                        |
| )3             | เจ้าหน้าที่                                                | 5                | 5             | 10                                         | 0                | 11                        |
| )4             | บุคคลภายนอก                                                | 2                | 3             | 20                                         | 0                | 11                        |
|                |                                                            |                  |               |                                            |                  |                           |

เมนูที่ 4.1.1 การตั้งค่าระบบการยืม-คืนหนังสือ จำนวนการยืมและค่าปรับถ่าช้า

## คำอธิบาย-ขั้นตอนการปฏิบัติงาน

เป็นการเริ่มต้นการตั้งค่าประเภทของสมาชิกเป็นใครบ้าง ยืมได้ทั้งหมดกี่เล่ม ยืมได้กี่วัน อัตราค่าปรับการ ส่งล่าช้าต่อวัน เท่าไรในแต่ละประเภทของสมาชิก และจำนวนที่ให้ยืมเพื่อสอน ของครูผู้สอน

| เมนูที่ 4 | .2.1 ແລະ 4.      | 2.2 การตั้งค่ากา     | รพิมพ์บาร์โค๊ด      | เหนังสือ กำหน    | ดประเภทกระ       | ะดาษ และา    | <i>่</i> วงคอ <b>ลัมน์และแถว</b> |
|-----------|------------------|----------------------|---------------------|------------------|------------------|--------------|----------------------------------|
| 鬜 ระบบ    | บริหารงานโรงเรีย | ยน [งานห้องสมุด] V.4 | 5.0.34 ขณะนี้ใช้โปร | แกรมโดย [ อ.ชวนณ | ภค เตชะทวีกุล] 5 | V. [Jupeter] | E                                |
| [ aan ]   | (1) ยีม/คืน      | (2) เพิ่ม/แก้ไข      | (3) รายงานผล        | (5) เครื่องมือ   | (6) ช่วยเหลือ    | <u>0</u> .SA |                                  |
|           |                  |                      |                     | 🔘 (1) ตั้งค่าระบ | บ                |              |                                  |
|           |                  |                      |                     | 🛄 (2) ตั้งค่าการ | พิมพ์บาร์โค้ด    | ▶,           | 🔀 (1) กำหนดประเภทกระดาษ          |
|           |                  |                      |                     | 📁 (3) วิเคราะห์  | เลขหมู่หนังสือ   | [            | 📃 (2) กำหนดช่วงคอลัมน์และแถว     |

## คำอธิบาย-ขั้นตอนการปฏิบัติงาน

เป็นการตั้งค่าเริ่มต้นของการกำหนดประเภทขนาดของกระดาษ และกำหนดตำแหน่งช่วงของการพิมพ์แนวคอลัมภ์ และแนวแถว

## เมนูที่ 4.1.1 การตั้งค่ากำหนดขนาดกระดาษ ความกว้าง-ความยาวของกระดาษ

| <b>1</b> | บบบริหารง        | านโรงเรียน [งา | านห้องสมุด] \ | V.45.0.34 ขณะนี้ | ใช้โปรแกร  | มโดย [      | อ.ชวนณภค  | ເตชะทวีกุล ] | SV. [ Jupe      | ter] - [ปร | ะเภทกระดาษ () | Paper        | - 7      | - 23    |
|----------|------------------|----------------|---------------|------------------|------------|-------------|-----------|--------------|-----------------|------------|---------------|--------------|----------|---------|
| กำห      | นตรูปแบบก        | าระดาษเลเบล    |               |                  |            |             |           |              |                 |            |               |              |          |         |
| รหัส     | ักร <b>ะด</b> าษ | รื่อก          | ระดาษ         |                  |            |             |           |              |                 | หน่วยวั    | ดที่ใช้       |              |          | -       |
| การ      | วางแนว           |                | 314           | 📩 ความกว้า       | งกระดาษ    |             | 0         | ม. ความสูง   | ก <b>ระด</b> าษ |            | 0 <b>ыы</b> . |              |          |         |
| จ้าน     | วนเลเบล เ        | แนวคอลัมน์     | 0,            | ควง แนวแถว       | 0          | <b>9</b> 24 | จ้านวนบรร | ทัดใน 1 ด    | 24              | 0          |               |              |          |         |
| แบบ      | อักษรบาร์        | ้โค้ด          |               |                  | -          | ขนาด        | 0         | บบอักษรปก    | าคิ 🦳           |            |               |              | ขนาด     | 0       |
| #        | ประเภทก          | าระดาษ         |               | หน่วยวัดที่ใช้   |            |             | กระดาษ(ก) | กระดาษ(ส)    | จ้านวน(ค)       | จ้านวน(ถ)  | จำนวนบรรทัด   | ชื่อ Font บา | าร์โค้ด  |         |
| 01       | พิมพ์บาร์        | โค้ดหนังสือ    |               | Millimeters (å   | มิลลิเมตร) |             | 1700      | 2100         | 3               | 8          | 1             | CIA Code     | e 39 Mec | lium Te |
| 02       | พิมพ์สันห        | <b>านังสือ</b> |               | Millimeters (ä   | มิลลิเมตร) |             | 1750      | 2060         | 8               | 5          | 1             | CIA Code     | e 39 Mec | lium Te |
| A10      | บาร์โค้ดง        | งนังสือA10     |               | Millimeters (i   | มิลลิเมตร) |             | 1600      | 2250         | 3               | 8          | 1             | CIA Code     | e 39 Mec | lium Te |
|          |                  |                |               | III              |            |             |           |              |                 |            |               |              |          |         |
|          |                  |                |               |                  |            |             |           |              |                 |            |               | 2.00.00000   |          |         |
|          |                  |                |               |                  |            |             |           |              |                 |            |               | มัน          | ทึก 📑    | ▶ ออก   |

## คำอธิบาย-ขั้นตอนการปฏิบัติงาน

เป็นการกำหนดค่าความกว้าง-ความขาวของกระดาษที่ต้องการใช้ เช่นในบรรทัดสุดท้าขของราขการ เป็น ตัวอย่างของการใช้กระดาษเลเบิลขนาด A10 ในการพิมพ์บาร์โค๊ดติดหนังสือ โดยกำหนดขนาดกระดาษ 1 แผ่นมี กวามกว้าง 1,600 Mil และความขาวของกระดาษที่ 2,250 Mil และกำหนดให้มีจำนวนคอลัมน์ 3 คอลัมน์ และ จำนวนแถว 8 แถว Management Information System School (Library-Mis Manual Process) เมนูที่ 4.1.2 การตั้งค่ากำหนดช่วงการพิมพ์ ของจำนวนคอลัมน์ และแถว

| 📕 กำหนดช   | ไวงการพิมพ์ของคอลัมน์และแถว      |                                     |
|------------|----------------------------------|-------------------------------------|
| กำหนดช่วง  | การพิมพ์ของตอลัมน์และแถว         |                                     |
| ประเภทกร   | ร <b>ะคาษ</b> บาร์โด้ตหนังสือA10 |                                     |
| จำนวนค     | อลัมน์ 3 จำนวนแถว                | 8 หน่วยวัด Millimeters (มิลลิเมตร)  |
| ตำแหน่งก   | ารพิมพ์แนวคอลัมน์ ตำแหน่ง        | การพิมพ์แนวแถว                      |
| คอลัมน์ที่ | ด้าแหน่งที่พิมพ์                 | ุ ฑกลง                              |
| คอลัมน์ที่ | ดำแหน่งการพิมพ์                  |                                     |
| 1          | 220                              |                                     |
| 2          | 625                              |                                     |
| 3          | 1030                             |                                     |
|            |                                  | หมายเหตุ                            |
|            |                                  | หน่วยที่ใช้ Millimeters (มิลลิเมตร) |
|            |                                  | 10 มิลลิเมตร = 1 เซ็นติเมตร         |
| 1          |                                  |                                     |
|            |                                  |                                     |
|            |                                  | ออก                                 |

#### คำอธิบาย-ขั้นตอนการปฏิบัติงาน

เป็นการกำหนดค่าตำแหน่งในการพิมพ์ของคอลัมภ์ และตำแหน่งของการพิมพ์ในแนวแถว สามารถใช้ไม้ บรรทัด วัดเลเบิลที่ต้องการพิมพ์ แล้วมากำหนดค่าได้ และให้ทดลองพิมพ์ด้านหลังของเลเบิล ก่อนที่จะทำการพิมพ์ จริง เพื่อเป็นการทดสอบถึงตำแหน่งกวามถูกต้องของการกำหนดค่าการพิมพ์ตำแหน่งของคอลัมภ์ และแถว

#### เมนูที่ 4.3 การวิเคราะห์เลขหมู่หนังสือ

|                | วิเคราะห์เลขหมู่หนังสือ |       |
|----------------|-------------------------|-------|
| สถานะ [เครียม] |                         |       |
|                | 0%                      |       |
|                | มี วิเคราะห์            | 📭 ออก |

## คำอธิบาย-ขั้นตอนการปฏิบัติงาน

กรณีถ้ามีการเพิ่มเลขหมู่เข้าไป หรือ แก้ไขเลขหมู่ตัวนี้จะวิเคราะห์เลขหมู่ให้ใหม่ เช่น เพิ่มไปว่า

500.34 - 501.04 เป็น โปรแกรมคอมพิวเตอร์ โปรแกรมจะวิเคราะห์หนังสือทั้งหมคว่า มีเล่มไหนบ้างที่ตรงกับ ช่วงคังกล่าว จะเป็นให้เป็น โปรแกรมคอมพิวเตอร์ โคยไม่ต้องมานั่งแก้ไขเองทีละ Record ควรจะทำหลังจาก มี การเพิ่มเลขหมู่ หรือ แก้ไข ช่วงเลขหมู่ Management Information System School (Library-Mis Manual Process) เมนูที่ 2.1.1 เพิ่ม/แก้ไข บันทึกข้อมูลรายการหนังสือเข้าห้องสมุด

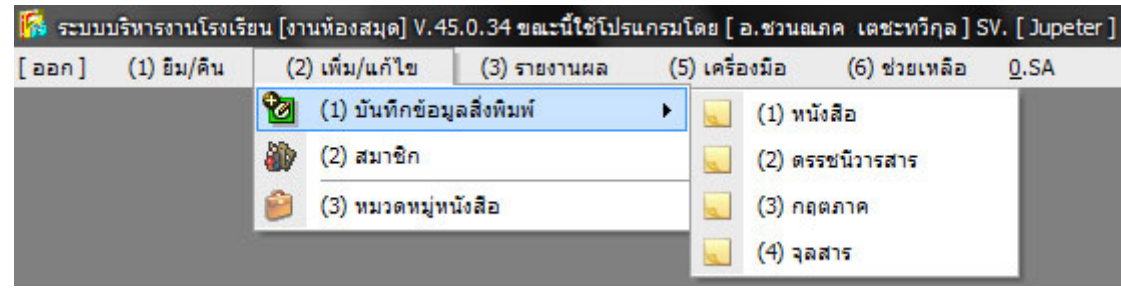

## คำอธิบาย-ขั้นตอนการปฏิบัติงาน

จากการที่เริ่มระบบด้วยเมนู 2.1.1 เนื่องจากเป็นขั้นตอนเพิ่มเติมรายชื่อหนังสือเข้าสู่ฐานข้อมูล Library-Mis แต่เมื่อเพิ่มเติมหนังสือสู่ฐานข้อมูลเสร็จเสร็จแล้ว ก็สามารถใช้แก้ไขข้อมูล ค้นหาสมุคสิ่งพิมพ์ต่างๆ ในฐานข้อมูล ห้องสมุคได้ปกติอย่างรวคเร็ว

### เมนูที่ 2.1.1 เพิ่ม/แก้ไข บันทึกข้อมูลรายการหนังสือเข้าห้องสมุด

| 🚺 รายกา  | ารหนังสือ  |                                                      | -83-               |
|----------|------------|------------------------------------------------------|--------------------|
|          |            | ป้อนข้อมูล เลขทะเบียน หรือ ชื่อหนังสือ หรือ ISBN ที่ | ์ต้องการค้นหา      |
| 201      |            |                                                      | eee                |
| SQL      |            |                                                      | ยา คนหา            |
| ลำดับที่ | เลขทะเบียน | ชื่อหนังสือ                                          | ISBN               |
| 1        | 051137     | คู่มือการออกแบบฐานข้อมูลและภาษา SQL                  | 974-91511-6-x      |
| 2        | 051140     | เรียนรู้ SQL ด้วย Microsoft products                 | 974-87869-4-3      |
| 3        | 051142     | Microsoft SQL Server                                 | 974-7486-26-1      |
| 4        | 051143     | คู่มือเรียน SQL ด้วยตนเอง                            | 974-7823-09-8      |
|          |            |                                                      |                    |
|          |            |                                                      |                    |
|          |            |                                                      |                    |
|          |            |                                                      |                    |
|          |            |                                                      |                    |
|          |            |                                                      |                    |
|          |            |                                                      |                    |
|          |            | เพิ่ม                                                | 🕽 ลบ 🥢 แก้ไข 📑 ออก |

## คำอธิบาย-ขั้นตอนการปฏิบัติงาน

เป็นการทำงานในขั้นเริ่มต้นกับระบบห้องสมุด ด้วยการเพิ่มรายชื่อหนังสือเข้าสู่ฐานข้อมูล LibraryMis ควรเริ่มต้น ด้วยการค้นหาชื่อหนังสือหรือสิ่งพิมพ์ที่ต้องการเพิ่มเติมเข้าสู่ฐานข้อมูลห้องสมุด เพื่อตรวจสอบถึงความซ้ำซ้อน หรือไม่ มีอยู่แล้วหรือไม่ ซึ่งชื่อหนังสือและเนื้อหาอาจจะเหมือนกันได้ แต่เลขทะเบียนหนังสือไม่ควรจะซ้ำกันหรือ เหมือนกัน เมื่อทำการค้นหาแล้วพบว่าไม่มีซ้ำก็จะคลิ๊กที่ ปุ่ม "เพิ่ม" เพื่อเพิ่มสิ่งพิมพ์ใหม่เข้าไปในฐานข้อมูล

|                                      | ງ                  |                  | - <b>q</b>      |                         |                      |  |
|--------------------------------------|--------------------|------------------|-----------------|-------------------------|----------------------|--|
| บันทึกข้อมูลสื่อประเภทหนังสือ        |                    |                  |                 |                         | 1.00                 |  |
| [ ข้อมูลหนังสือ ]                    |                    |                  |                 |                         |                      |  |
| เลขทะเบียน 051142 ISBN 974           | 1-7486-26-1        | เลขหมู่หนังสือ   | <b>v</b> 005.13 | โปรแกรมคอมพิวเ <b>ต</b> | oš 🗾                 |  |
| เลขผู้แต่ง เล่มที่/หน่วยร            | 1                  | ฉบับที่ 🗣        | 1               |                         |                      |  |
| สถานที่พิมพ์ กทม.                    | สำนักพืมพ์ บจก.    | .ว.เพ็ชรสกุล     |                 | ปีที่พิมพ์ 2            | 2543 ครั้งที่พิมพ์ 1 |  |
| บรรณาลักษณ์ ปียะดา จ่าโอษฐ์          | ราคา               | 250.00 วันที่รับ | 06 มีนาคม 2551  | 🖬 รับจาก                | -                    |  |
| ชื่อหนังสือ Microsoft SQL Server     |                    |                  |                 |                         |                      |  |
| [ ชื่อผู้แต่งหนังสือ ]               |                    |                  |                 | [ประเภทหนังสือ]         |                      |  |
| 1. ฆนัท พูลสวัสดิ์                   |                    |                  |                 | 💿 หนังสือภาษาไทย/ไ      | ГН                   |  |
| 2.                                   |                    |                  |                 | 🔿 หนังสือภาษาอังกฤษ/EN  |                      |  |
| 3.                                   |                    |                  |                 |                         |                      |  |
| [หัวเรื่อง]                          |                    |                  |                 | [สถานะของหนังสือ]       |                      |  |
| 1. Microsoft SQL Server              |                    |                  |                 | 💿 มีหนังสือ             |                      |  |
| 2.                                   |                    |                  |                 | 🔘 ไม่มีหนังสือ          |                      |  |
| 3.                                   |                    |                  |                 |                         |                      |  |
| [บันทึกเล่มต่อ]                      |                    |                  |                 |                         |                      |  |
| ล้ำดับที่ เลขทะเบียน ฉบับที่ ปีที่ห์ | ไมพ์ ครั้งที่พิมพ์ | ราคา วันข        | ที่รับ          | 📶 บันทึกเล่มต่อ         | 1                    |  |
|                                      |                    |                  |                 |                         | J                    |  |
|                                      |                    |                  |                 |                         |                      |  |
|                                      |                    |                  |                 |                         |                      |  |
|                                      |                    |                  |                 | จำนวน 0 เล่ม            |                      |  |
|                                      |                    |                  |                 |                         | 🛒 บันทึก 🗙 ยกเลิก    |  |

#### เมนูที่ 2.1.1 เพิ่ม/แก้ไข บันทึกข้อมูลรายการหนังสือเข้าห้องสมุด

#### คำอธิบาย-ขั้นตอนการปฏิบัติงาน

เป็นหน้าต่างที่ได้จากการคลิ๊กปุ่ม "เพิ่ม" เพื่อเพิ่มหนังสือเข้าห้องสมุด หรือทำการแก้ไขหนังสือเดิมที่มีอยู่ ในฐานข้อมูลแล้วแต่อาจไม่ถูกต้อง หากเป็นการเพิ่มหนังสือเข้าห้องสมุดเป็นจำนวนมากๆ หรือเป็นครั้งแรกในการ เริ่มระบบที่ต้องนำหนังสือเป็นพันๆ เล่มป้อนเข้าสู่ฐานข้อมูล ควรจัดทำฟอร์มตามรายละเอียดข้อมูลในหน้าต่างนี้ ให้เจ้าหน้าที่กรอกข้อมูลรายละเอียดในแบบฟอร์มก่อนที่จะนำมาป้อน เนื่องจากจะทำให้งานเร็วขึ้นเพราะมีการแยก ประเภทหมวดหมู่ตามระบบดิวอี้เป็นที่เรียบร้อยแล้ว (เลขหมู่หนังสือ) และรายละเอียดค้นหากรอกมาเรียบร้อยแล้ว เพียงแต่นำมาป้อนเข้าสู่ฐานข้อมูล และเมื่อป้อนข้อมูลที่จำเป็นกรบถ้วนแล้วให้กลิ๊กที่ปุ่ม "บันทึก" เพื่อทำการ บันทึกข้อมูลเข้าสู่ฐานข้อมูลห้องสมุด LibraryMis

หากมีรายการหนังสือที่เป็นเรื่องเดียวกันเนื้อหาเดียวกัน ชื่อเดียวกัน เหมือนกันทุกประการ แต่มีหลายเล่ม ให้คลิ๊กที่ปุ่ม "บันทึกเล่มต่อ" เพื่อเพิ่มข้อมูลเล่มต่อไปที่เหมือนกัน จะทำให้การกรอกข้อมูลเร็วกว่าปกติ

| 10        |           |         |            | [ บัน       | ทึกรายละเอียดเล | เมต่อ ]   |           |    |            |         |
|-----------|-----------|---------|------------|-------------|-----------------|-----------|-----------|----|------------|---------|
| [ รายละเ  | อียตเล่มค | ia]     |            |             |                 |           |           |    |            |         |
| เลขทะเบีย | u         | ฉบับที่ | ปีที่พิมพ์ | ครั้งที่พิม | พ์ ราคา         | วันที่รับ |           |    |            |         |
|           |           | ฉ.1     | 2543       | 1           | 28              | 50.00 / / |           | F4 | 0          | เพิ่ม   |
| ลำดับที่  | เลขทะเ    | เบียน   | ฉบับที่    | ปีที่พิมพ์  | ครั้งที่พิมพ์   | ราคา      | วันที่รับ |    |            |         |
|           |           |         |            |             |                 |           |           |    |            |         |
|           |           |         |            |             |                 |           |           |    |            |         |
|           |           |         |            |             |                 |           |           |    |            |         |
|           |           |         |            |             |                 |           |           |    |            |         |
|           |           |         |            |             |                 |           |           |    |            |         |
|           |           |         |            |             |                 |           |           |    | <b>O</b> , | 002.5   |
|           |           |         |            |             |                 |           |           |    |            | PINIO 3 |

## เมนูที่ 2.1.1 เพิ่ม/แก้ไข การบันทึกเพิ่มเติมในรายการหนังสือที่เหมือนกันในเล่มต่อไป

## คำอธิบาย-ขั้นตอนการปฏิบัติงาน

เป็นหน้าต่างที่ได้จากการคลิ๊กปุ่ม "บันทึกเล่มต่อ" เพื่อเพิ่มข้อมูลเล่มต่อไปที่เหมือนกัน มีรายการหนังสือที่เป็นเรื่อง เดียวกันเนื้อหาเดียวกัน ชื่อเดียวกัน แต่มีหลายเล่ม จะทำให้การกรอกข้อมูลเร็วกว่าปกติ เป็นการลดขั้นตอนการ ป้อนข้อมูลที่มีความซ้ำซ้อนกัน

เมนูที่ 2.1.2 เพิ่ม/แก้ไข การบันทึกเพิ่มเติมและการแก้ไข ดรรชนีวารสาร สิ่งพิมพ์

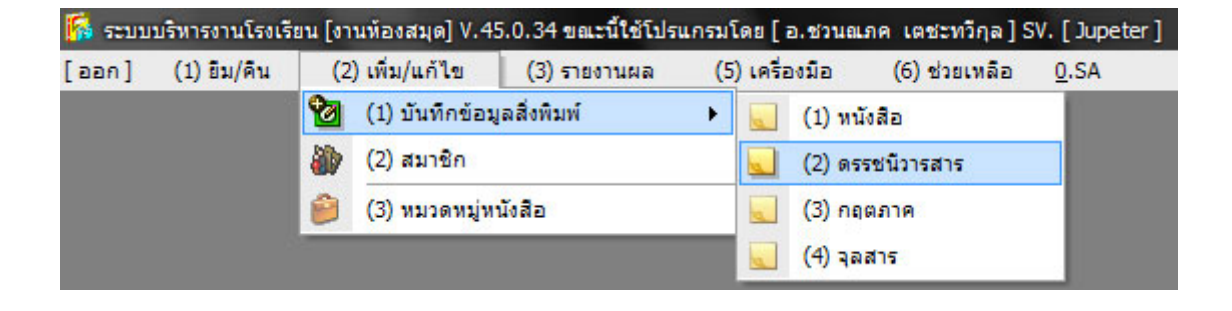

## เมื่อเลือกตามเมนูหน้าต่างด้านบนจะได้รูปหน้าต่าง รายการดรรชนีวารสารตามรูปด้านล่างนี้

| 🚺 รายก   | ารดรรชนีวารสาร |               |               |            |             |         |
|----------|----------------|---------------|---------------|------------|-------------|---------|
|          |                | ป้อนข้อมูล เล | ขทะเบียน หรือ | ชื่อบทความ |             |         |
| วารสาร   | รโรงเรียน      |               |               |            |             | 🐴 ด้นหา |
| ลำดับที่ | เลขทะเบียน     | ชื่อบทความ    |               |            | วันเดือน ปี |         |
|          |                |               |               |            |             |         |
|          |                |               |               |            |             |         |
|          |                |               |               |            |             |         |
|          |                |               | เพิ่ม         | 🥑 ລນ       | 💋 แก้ไข     | 📭 ออก   |

#### คำอธิบาย-ขั้นตอนการปฏิบัติงาน

ขั้นตอนการทำงานจะเหมือนกับการเพิ่มหนังสือใหม่เข้าห้องสมุด โดยจะเริ่มจากการก้นหาจุลสาร หรือ วารสารก่อนว่ามีกวามซ้ำซ้อนหรือไม่ เมื่อไม่พบกวามซ้ำซ้อนจึงทำการ เพิ่มจุลสาร หรือวารสารบทกวามเข้าไปใน ฐานข้อมูลของห้องสมุด โดยเลือกกลิ๊กปุ่ม "เพิ่ม" เพื่อเพิ่มข้อมูลใหม่เข้าฐานข้อมูลห้องสมุด

| [ มันทึกข้อ:    | มูลสื่อประเภทดรรชนีวา | รสาร |            |                    |        |          |
|-----------------|-----------------------|------|------------|--------------------|--------|----------|
| [ ข้อมูลจุลสา   | 18]                   |      |            |                    |        |          |
| เลขทะเบียน      |                       |      |            |                    |        |          |
| ชื่อวารสาร      |                       |      |            |                    | 1      |          |
| 4               | [                     |      |            |                    | ]      |          |
| DODAIMININ      |                       |      |            |                    | J      |          |
| ปีที่           | ฉบับที่               | วัน  | เดือนปี // | تم <mark>F4</mark> | เขหน้า |          |
| [ ชื่อผู้เขียน1 | เทความ ]              |      |            |                    |        |          |
| 1               | A COMPANY .           |      |            |                    |        |          |
|                 |                       |      |            |                    |        |          |
| ۷.              |                       |      |            |                    |        |          |
| 3.              |                       |      |            |                    |        |          |
| [หัวเรื่อง]     |                       |      |            |                    |        |          |
| 1.              |                       |      |            |                    |        |          |
| 2               |                       |      |            |                    |        |          |
| 2               |                       |      |            |                    |        |          |
| J.              |                       |      |            |                    |        |          |
|                 |                       |      |            |                    | P      | × .      |
|                 |                       |      |            |                    | บนทัก  | 👗 ยกเลิก |

## เมนูที่ 2.1.2 เพิ่ม/แก้ไข การบันทึกเพิ่มเติมและการแก้ไข ดรรชนีวารสาร สิ่งพิมพ์

## คำอธิบาย-ขั้นตอนการปฏิบัติงาน

เมื่อมีการคลิ๊กปุ่ม "เพิ่ม" เพื่อเพิ่มข้อมูลวารสาร สิ่งพิมพ์ เข้าสู่ฐานข้อมูลห้องสมุค จะ ไค้หน้าต่างคังรูป เพื่อ กรอกข้อมูลรายละเอียคของ ครรชนีวารสาร จุลสาร ที่ต้องการเพิ่มเข้าไปตามระบบและหลักการของคิวอี้

เมื่อกรอกข้อมูลครบถ้วนแล้วให้คลิ๊กที่ปุ่ม ''บันทึก'' เพื่อทำการบันทึกข้อมูลเป็นอันเสร็จสิ้นการบันทึก ครรชนีวารสาร สื่อสิ่งพิมพ์เข้าสู่ฐานข้อมูลห้องสมุค Mis-School

เมนูที่ 2.1.3 เพิ่ม/แก้ไข การบันทึกเพิ่มเติมและการแก้ไข กฤตภาค สิ่งพิมพ์

| 鬜 ระบบ  | บริหารงานโรงเรี | รียน [งา        | นห้องสมุด] V.4 | 5.0.34 ขณะนี้ใช้โปร | แกรมโ | ດຢ [ ວ. ชว   | นณภค เตชะทวีกุล]SV.[   |  |
|---------|-----------------|-----------------|----------------|---------------------|-------|--------------|------------------------|--|
| [ aan ] | (1) ยีม/คิน     | (2) เพิ่ม/แก้ไข |                | (3) รายงานผล (1     |       | ) เครื่องมือ | (6) ช่วยเหลือ <u>0</u> |  |
|         | 0               | 2               | (1) บันทึกข้อม | แลสิ่งพิมพ์         | •     | (1)          | หนังสือ                |  |
|         |                 | 1               | (2) สมาชิก     |                     |       | (2)          | (2) ดรรชนีวารสาร       |  |
|         |                 | 9               | (3) หมวดหมู่ห  |                     | (3)   | (3) กฤตภาค   |                        |  |
|         |                 |                 |                |                     |       | (4)          | จุลสาร                 |  |

| บันทึกข้อมูลสื่อประ | ะเภทกฤตภาค |  |              |   |                |          |
|---------------------|------------|--|--------------|---|----------------|----------|
| [ ข้อมูลกฤฑภาค ]    |            |  |              |   |                |          |
| เลขทะเบียน          |            |  |              |   |                |          |
| ชื่อหนังสือพิมพ์    |            |  |              |   |                |          |
| ชื่อบทความ          |            |  | วันเดือนปี 🛛 | 1 | <b>F4</b> เลขา | หน้า     |
| สาระสังเขป          |            |  |              |   |                |          |
|                     |            |  |              |   |                |          |
|                     |            |  |              |   |                |          |
| [ชื่อผู้แต่ง]       |            |  |              |   |                |          |
| 1.                  |            |  |              |   |                |          |
| 2.                  |            |  |              |   |                |          |
| 3.                  |            |  |              |   |                |          |
| [หัวเรื่อง]         |            |  |              |   |                |          |
| 1.                  |            |  |              |   |                |          |
| 2.                  |            |  |              |   | [ สถานะของ     | กฤฑภาค ] |
| 3.                  |            |  |              |   | <u>៍ ទី ពី</u> | 🔿 ไม่มี  |
|                     |            |  |              |   | 🛐 บันทึก       | 🗙 ยกเลิก |

## คำอธิบาย-ขั้นตอนการปฏิบัติงาน

ในการบันทึกข้อมูลสื่อประเภทกฤตภาคเพิ่มใหม่ ควรกระทำการขั้นตอนลักษณะเดียวกันกับ การเพิ่มสื่อ หนังสือ ครรชนีวารสาร ด้วยการค้นหาก่อน เพื่อป้องกันการป้อนข้อมูลที่ซ้ำซ้อนก่อนที่จะกรอกข้อมูลใหม่เข้าไป โดยใช้หลักการบรรณารักษ์ศาสตร์ และระบบดิวอี้ ในการป้อนเลขทะเบียน ชื่อหนังสือ ชื่อผู้แต่ง ฯลฯ เมื่อกรอก ข้อมูลครบถ้วนแล้วให้คลิ๊กที่ปุ่ม "บันทึก" เพื่อบันทึกข้อมูลสู่ฐานข้อมูลห้องสมุด LibraryMis

## เมนูที่ 2.1.4 เพิ่ม/แก้ไข การบันทึกเพิ่มเติมและการแก้ไข จุลสาร สิ่งพิมพ์

| 鬜 ຈະນນ  | บริหารงานโรงเรื | รียน [งา        | นห้องสมุด] V.4 | 5.0.34 ขณะนี้ใช้โปร | แกรมโ | តម [ ៦         | .ชวนณร           | กค เตชะทวีกุล] 5 | sv. |
|---------|-----------------|-----------------|----------------|---------------------|-------|----------------|------------------|------------------|-----|
| [ ออก ] | (1) ยืม/ดิน     | (2) เพิ่ม/แก้ไข |                | (3) รายงานผล (      |       | (5) เครื่องมือ |                  | (6) ช่วยเหลือ    | 0   |
|         | 0               | 2               | (1) บันทึกข้อม | มูลสิ่งพิมพ์        | •     |                | (1) หนัง         | เสือ             |     |
|         |                 |                 | (2) สมาชิก     |                     |       |                | (2) ดรรชนีวารสาร |                  |     |
|         |                 | 9               | (3) หมวดหมู่ห  | นังสือ              |       |                | (3) กฤตภาค       |                  |     |
|         |                 |                 |                |                     |       |                | (4) จุลส         | สาร              |     |

| บันทึกข้อมูลสื่อประเภทจุลสาร |            |                   |
|------------------------------|------------|-------------------|
| [ ข้อมูลจุลสาร ]             |            |                   |
| เลขทะเบียน                   |            |                   |
| ชื่อเรื่อง                   |            |                   |
| สถานที่พิมพ์                 | ]          |                   |
| สำนักพิมพ์                   | ปีที่พิมพ์ | จำนวนหน้า         |
| สาระสังเขป                   |            |                   |
| [ชื่อผู้แห่ง]                |            |                   |
| 1.                           |            |                   |
| 2.                           |            |                   |
| 3.                           |            |                   |
| [หัวเรื่อง]                  |            |                   |
| 1.                           |            |                   |
| 2.                           |            | [สถานะของจุลสาร]  |
| 3.                           |            | 💿 มี 🔿 ไม่มี      |
|                              |            | 📓 บันทึก 🗙 ยกเลิก |

## คำอธิบาย-ขั้นตอนการปฏิบัติงาน

ในการบันทึกข้อมูลสื่อประเภทกฤตภากเพิ่มใหม่ ควรกระทำการขั้นตอนลักษณะเดียวกันกับ การเพิ่มสื่อ หนังสือ ครรชนีวารสาร ด้วยการค้นหาก่อน เพื่อป้องกันการป้อนข้อมูลที่ซ้ำซ้อนก่อนที่จะกรอกข้อมูลใหม่เข้าไป โดยใช้หลักการบรรณารักษ์ศาสตร์ และระบบดิวอี้ ในการป้อนเลขทะเบียน ชื่อหนังสือ ชื่อผู้แต่ง ฯลฯ เมื่อกรอก ข้อมูลกรบถ้วนแล้วให้กลิ๊กที่ปุ่ม "บันทึก" เพื่อบันทึกข้อมูลสู่ฐานข้อมูลห้องสมุด LibraryMis

| 🌠 ຈະນນ | บริหารงานโรงเรี | inn [91 | านห้องสมุด] V.4 | 5.0.34 ขณะนี้ใช้โปร | แกรมโดย [ อ.ชว |
|--------|-----------------|---------|-----------------|---------------------|----------------|
| [aan]  | (1) ยีม/คืน     | (2      | 2) เพิ่ม/แก้ไข  | (3) รายงานผล        | (5) เครื่องมือ |
|        | 0               | 2       | (1) บันทึกข้อมู | ເລສິ່งพิมพ์         |                |
|        |                 | ۵.      | (2) สมาชิก      |                     |                |
|        |                 | 9       | (3) หมวดหมู่ห   | นังสือ              |                |

|                     |             |                              | ข้อมูลสมาชิกห้องสมุด             |                           |     |
|---------------------|-------------|------------------------------|----------------------------------|---------------------------|-----|
| ป้อนรหัสสมาชิก,เลข  | บที่บัตรประ | ะชาชน,ชื่อ-สกุลสมาชิกที่ต้อง | การค้นหา                         |                           |     |
| [                   |             |                              | 🌆 ค้นทา                          |                           |     |
|                     |             |                              |                                  |                           | -   |
| รหัสสมาชิก          | ประเภท      | ชื่อ-สกุลสมาชิก              | ระดับชั้น                        | เลขที่บั <b>ตรประชาชน</b> |     |
| 479051              | นศ          | น.ส.ศคีประภา ประดับ          | ປວສ. SL 3/4                      | 1-8099-00179-73-1         |     |
| 479224              | นต์         | น.ส.พรทิพย์ เดชศรี           | ปวช. EL 3/1                      | 1-2589-74269-43-7         |     |
| 489279              | นต่         | นายกันทินันท์ ทองดำ          | ปวช. EL 3/1                      | 1-8013-00012-85-5         |     |
| 489280              | นศ          | นายเกรียงไกร โนนทิง          | ปวช. EL 3/1                      | 3-8013-01023-27-0         |     |
| 489281              | นศ          | นายเกียรติศักดิ์ ปลอดภัย     | ปวช. EL 3/1                      | 1-8001-00011-63-3         |     |
| 489283              | นศ          | นายชัยทัด วัทฒนาธร           | ปวช. EL 3/1                      | 1-8099-00231-54-7         |     |
| 489284              | นศ          | นายณรงค์ศักดิ์ แก้วมาก       | ปวช. EL 3/1                      | 1-8099-00276-13-3         |     |
| 489285              | นศ          | นายณัฐวุฒิ พุมดวง            | ปวช. EL 3/1                      | 1-8099-00283-46-6         |     |
| 489286              | นศ          | นายเดวิชชา สันจิตร           | ปวช. EL 3/1                      | 1-8001-00020-00-4         |     |
| 489287              | นต่         | นายธีรพัฒน์ ช่อผูก           | ປາສ. EL 3/1                      | 1-8003-00050-41-1         |     |
| 489288              | นศ          | นายธีรยุทธ พงศ์ยี่หล้า       | ปวช. EL 3/1                      | 1-8099-00253-23-1         |     |
| 489290              | นต่         | นายณัฐพงศ์ วงศ์ราษฎร์        | ປາສ. EL 3/1                      | 1-8099-00193-77-7         |     |
| 489291              | นต่         | นายนัฐพงษ์ ช่อผูก            | ปวช. EL 3/1                      | 1-8003-00036-57-5         |     |
| 489294              | นต่         | นายวรันธร พานชาตรี           | ປວ <u>ช</u> . EL 3/1             | 1-8001-00008-83-7         |     |
| 489295              | นศ          | นายวรากร นาดพันธ์            | ປລະ. EL 3/1                      | 1-8014-00124-46-9         |     |
| 489296              | นต์         | นายวัชรินทร์ ศรีอินทร์       | ປາສ. EL 3/1                      | 1-8003-00053-02-0         |     |
| 489297              | นศ          | นายวีรยุทธ อ่วมคง            | ปวช. EL 3/1                      | 1-8099-00277-87-3         |     |
| 489299              | นศ          | นายสมเกียรฑิ โลกถวิล         | ปวช. EL 3/1                      | 1-8099-00250-32-1         |     |
| 189300              | থার         | มายสมมิตศ สีวงได้คดี         | aba EL 371                       | 1_8001_001//2_59_2        | •   |
| เวลาที่ทำการค้นหา 0 | 1.61 วินาที | šui                          | ข้อมูลจากระบบ<br>MisSchool เพิ่ม | 💆 แก้ไข 🥑 จำหน่าย 📭       | ออก |

## คำอธิบาย-ขั้นตอนการปฏิบัติงาน

เป็นการเพิ่มหรือแก้ไขข้อมูลสมาชิกที่ใช้บริการห้องสมุด โดยมีจุดเด่นสามารถรับข้อมูลรายชื่อ นักเรียน/ นักศึกษา จากงานทะเบียนเข้ามาเป็นสมาชิกห้องสมุดโดยอัตโนมัติ (รับข้อมูลจากระบบ Mis-School) ทำให้ลด ภาระงานของบรรณารักษ์ ไม่ต้องมาป้อนข้อมูลรายบุคคล หรือหากมีการเพิ่มเติมเข้ามาภายหลังเป็นรายคน (นร.ย้าย มา) ก็สามารถที่จะเพิ่มข้อมูลเป็นรายบุคคลได้ โดยคลิ๊กที่ปุ่ม "เพิ่ม" เพื่อเพิ่มข้อมูลสมาชิกใหม่ของห้องสมุด

## คำอธิบาย-ขั้นตอนการปฏิบัติงาน

เมื่อมีการคลิ๊กปุ่ม "เพิ่ม" เพื่อเพิ่มข้อมูลสมาชิกใหม่ เข้าสู่ฐานข้อมูลห้องสมุด จะได้หน้าต่างดังรูป

| 뤎 ระบบบริหารง  | านโรงเรียน [งานห้องสม     | (ด] V.45.0.34 ขณ | ะนี้ใช้โปรแกรมโดย | อ.ชวนณภค เตชะ                | ทวีกุล]SV.[Jup | eter]-[ข้อมูลส | มาชิกห้องสมุด]       |             |
|----------------|---------------------------|------------------|-------------------|------------------------------|----------------|----------------|----------------------|-------------|
| ประวัติสมาชิก  |                           |                  |                   |                              |                |                |                      |             |
| รหัสสมาชิก     |                           | ]                |                   |                              |                |                |                      |             |
| ประเภทสมาชิก   |                           | 💌 เลขที่บัตร     | ประจำตัวประชาชน   |                              |                |                |                      |             |
| ดำนำหน้าชื่อ   | ค.ช. 💌                    | ชื่อ ชื่อใหม่    | 8                 | <del>เ</del> กุล นามสกุลใหม่ |                | ชื่อเล่น -     |                      |             |
| ระดับชั้น      |                           | 💌 สาขาวิชา       |                   |                              | 💌 รอบ          | •              | ชั้นปี/ห้อง ชั้นปี   | 🔻 ห้อง 💌    |
|                | ที่อยู่ที่สามารถดิดต่อได้ | í                |                   |                              |                |                |                      |             |
|                | บันทึกช่วยจำ              | 1                |                   |                              |                |                |                      |             |
| ข้อมูลค้างส่งห | นังสือ                    |                  |                   |                              |                |                |                      |             |
| # เลขทะเ       | บียน ชื่อทนังสือ          |                  |                   |                              |                | วันที่ยืม วัง  | นที่ครบกำหนดส่ง เกิง | มกำหนด(วัน) |
|                |                           |                  |                   |                              |                |                | 1                    |             |
| บันทึกทะเบียา  | เประวัตินักเรียน ขอ-      | 3                |                   |                              |                | <b>1</b>       | กลง 🔀 ยกเลิก         | บันทึก      |

## คำอธิบาย-ขั้นตอนการปฏิบัติงาน

ในกรณีที่มีการเพิ่มข้อมูลสมาชิกใหม่เป็นรายบุคคล สามารถเพิ่มได้โดยจะมีหน้าต่างรับข้อมูลดังรูป โดย เริ่มจากการป้อนข้อมูล รหัสสมาชิกใหม่ ประเภทสมาชิก เลขที่บัตรประชาชน ฯลฯ

เมนูที่ 2.3 เพิ่ม/แก้ไข การบันทึกเพิ่มเติมและการแก้ไข หมวดหมู่ของหนังสือ

| 🎼 ระบบบริหารงานโรงเรียน [งานห้องสมุด] V.45.0.34 ขณะนี้ใช้โปรแกรมโดย [ อ.ชว |             |                 |                                   |              |               |  |  |
|----------------------------------------------------------------------------|-------------|-----------------|-----------------------------------|--------------|---------------|--|--|
| [aan]                                                                      | (1) ยีม/คิน | (2) เพิ่ม/แก้ไข |                                   | (3) รายงานผล | (5) เครื่องมี |  |  |
|                                                                            |             | 2<br>2          | (1) บันทึกข้อมูลสี่<br>(2) สมาชิก | งพิมพ์       | •             |  |  |
|                                                                            |             | 9               | (3) หมวดหมู่หนังสื                | la           |               |  |  |

| 🎼 ระบบบริหารงานโรงเรียน [งานห้องสมุด] V.45.0.34                                                                                                    | ขณะนี้ใช้โ  | ปรแกรมโดย [อ.ชวนณภค เอ | ลชะทวีกุล ] SV. [Jupe | eter ] - [ผังรายก | ารเลขหมู่หนังสือ] 📃    |         |
|----------------------------------------------------------------------------------------------------|-------------|------------------------|-----------------------|-------------------|------------------------|---------|
| <i></i>                                                                                                    |             |                        |                       |                   |                        | - 5 ×   |
| 😼 ผังรายการหมวดหมู่หนังสือ                                                                                                    | รทัสท       | ชื่อหมวดหมู่           | เลขหมู่เริ่มต้น       | เลขหมู่สิ้นสุด    | อยู่ในหมวด             | ใช้งาน  |
| <ul> <li>000-039.99 [เป็ตเตล็ด]</li> <li>004-004.99 [คอมพิวเตอร์]</li> <li>005-005.99 [โปรแกรมคอมพิวเตอร์]</li> <li>006-006.99 [วิธีเฉพาะทางกอมพิวเตอร์]</li> <li>006-006.99 [วิธีเฉพาะทางกอมพิวเตอร์]</li> <li>020-029.99 [ประมารักษศาสตร์]</li> <li>200-299.99 [ประมารักษศาสตร์]</li> <li>200-299.99 [ประมารักษศาสตร์]</li> <li>300-399.99 [สังกมศาสตร์]</li> <li>500-599.99 [วิทษาศาสตร์]</li> <li>510-519.99 [กมิตศาสตร์]</li> <li>510-519.99 [กมิตศาสตร์]</li> <li>540-549.99 [กมิตศาสตร์]</li> <li>574-574.99 [ชีววิทยา]</li> <li>600-639.99 [วิทษาศาสตร์ประยุกต์]</li> <li>700-799.99 [ดิลปะและนันทนาการ]</li> <li>800-899.99 [วิทษาศาสตร์ประยุกต์]</li> <li>700-799.99 [ดิมประวัติศาสตร์]</li> <li>52[เรื่องสิ้น]</li> <li>ม-[เขาวนม]</li> <li>S.C[เรื่องสิ้น]</li> <li>ม-[เขาวนม]</li> <li>รส-[เรื่องสิ้น]</li> </ul> | 3           | โปรแกรมคอมพิวเตอร์     | 005                   | 005.99            | 000-099.99 [เบ็ตเตล็ด] |         |
| ▲                                                                                                    |             | III                    |                       |                   |                        |         |
| ช่วยเหลือ : หากต้องการแก้ไขข้อมูลกด F2 ในตำแหน่                                                                                                    | งที่ต้องการ |                        |                       |                   |                        | 🌗 🕈 ออก |

## คำอธิบาย-ขั้นตอนการปฏิบัติงาน

เป็นการเพิ่มหรือแก้ไขข้อมูล รหัสหมวดหมู่ของหนังสือ โดยต้องยึดถือระบบดิวอี้ และควรจะมีคู่มือ บรรณารักษ์ ในการจัดหมวดหมู่ ว่าหนังสือประเภทใด ควรอยู่หมวดหมู่ใด อยู่ในรหัสช่วงระหว่างเท่าไร สามารถ แก้ไขเพิ่มเติมให้มีความถูกต้อง และตรงต่อการใช้งานในห้องสมุดของโรงเรียน

เมนูที่ 1.1 ยืม/ลืน บันทึกการยืม/ลืน หนังสือ สื่อสิ่งพิมพ์ (ขั้นตอนการให้บริการยืม/ลืน)

| [ aan ] | (1) ยีม/คืน (2)        |             | (2) เพิ่ม/แก้ไข | (3) รายงานผล | (5) เครื่องมือ | (6) ช่วยเหลือ | 0.SA |
|---------|------------------------|-------------|-----------------|--------------|----------------|---------------|------|
|         | 〕 (1) บันทึกการยืม/คืน |             |                 |              |                |               |      |
|         | 87                     | (2) เปลี่ยา | นวันครบกำหนดส่ง |              |                |               |      |

## ขั้นตอนการปฏิบัติงานการให้บริการยืม/กืน สื่อสิ่งพิมพ์

| 鬜 ระบบบริหาร | งานโรงเรียน [งานห้            | องสมุด] V.45.0.34  | ขณะนี้ใช้โปรแกรมโ | ดย [อ.ชวนณภค | เตชะทวีกุล ] SV. | [Jupeter] - [ยีม/  | ดิน สื่อการเรียนรู้]   |                                                                                                    |
|--------------|-------------------------------|--------------------|-------------------|--------------|------------------|--------------------|------------------------|----------------------------------------------------------------------------------------------------|
| 🛃 ยืม/คืน    | รหัสสมาชิก                    |                    |                   |              |                  |                    | วันที่ยืม<br>อังคาร 24 | 1 มิถุนายน 2551                                                                                                  |
| <b>1</b>     | [ ข้อมูลเกี่ยวกั              | บสมาชิก ]          |                   |              |                  |                    |                        |                                                                                                    |
| รายการยืม    |                               |                    |                   |              |                  |                    |                        |                                                                                                    |
|              | จำนวนทั้งหมดที่ยื             | ม้มได้ รายการ<br>- | ด้างส่ง รายกา     | ร ยืมได้อีก  | รายการ จำ        | านวนวันที่ยืมได้   | วัน/รายการ             |                                                                                                    |
| รายการคืน    | [รายการค้างส่ง<br>เองษาะเงียง | ]<br>อเรื่อง       |                   |              | วันยืม           | วังเก็าระบุตส่     | ง อ้านวนวันเอิน        | แลงที่ในมีน                                                                                                    |
| 0            |                               |                    |                   |              | - RUM            | 2 Part 171 Part of |                        | 00101100004                                                                                                    |
| ออก          |                               |                    |                   |              |                  |                    |                        |                                                                                                    |
|              |                               |                    |                   |              |                  |                    |                        |                                                                                                    |
|              |                               |                    |                   |              |                  |                    |                        |                                                                                                    |
|              | - [ munatin ]                 | 16-                |                   |              |                  |                    |                        |                                                                                                    |
|              | - [ งาอกางอล<br>เลขทะเบียน    |                    |                   |              |                  |                    |                        | and the second second second second second second second second second second second second second second second |
|              | เลขทะเบียน                    | ชื่อเรื่อง         |                   |              | วันเ             | ย็ม                | พมพราย<br>วันกำหนดส่ง  |                                                                                                    |
|              |                               |                    |                   |              |                  |                    |                        |                                                                                                    |
|              |                               |                    |                   |              |                  |                    |                        |                                                                                                    |
|              |                               |                    |                   |              |                  |                    |                        |                                                                                                    |
|              |                               |                    |                   |              |                  |                    |                        | S                                                                                                    |
|              |                               |                    |                   |              |                  |                    |                        | รายการต่อไป                                                                                                    |
|              |                               | ขณะนี้คุณกำลังทำร  | ายการยืม          |              |                  | 24/6/2551          | 23:35:16               |                                                                                                    |

## คำอ<del>ธิบาย-ขั้นตอนการปฏิบัติงาน</del>

เป็นขั้นตอนการปฏิบัติงานให้บริการยืม/ลืน สื่อสิ่งพิมพ์ ต่างๆ ของการให้บริการห้องสมุค หลังจากการ ป้อนข้อมูลพื้นฐาน การตั้งค่าระบบการยืม/ลืน ค่าปรับ การป้อนข้อมูลหนังสือ สื่อสิ่งพิมพ์ต่างๆ เข้าห้องสมุค การ ตั้งค่าพิมพ์บาร์โค๊ค สันหนังสือ การเพิ่มสมาชิก ต่างๆ ต้องกระทำการมาก่อนหน้านี้ จึงสามารถจะให้บริการยืมลืน ได้ โดยการรูคบัตรสมาชิกห้องสมุคที่ต้องการยืม สื่อสิ่งพิมพ์ ในช่องรหัสสมาชิก (สามารถก็ย์รหัสแทนรูคบัตรได้) และรูคบัตรหรือกียร์เลขทะเบียนสื่อสิ่งพิมพ์ ที่ช่องเลขทะเบียน เสร็จแล้วทำการบันทึก หากต้องการทำรายการ ต่อไป ของสมาชิกคนต่อไปในการยืมคืน สื่อสิ่งพิมพ์ ให้กลิ๊กที่ปุ่ม "รายการต่อไป"

| 鬜 ระบบบริหาร | งานโรงเรียน (งานห้องสมุด) V.45.0.34 ขณะนี้ใช้โปรแกรมโด | ย [อ.ชวนณภค | เตชะทวีกุล ] SV. [ Jup | oeter] - [ยีม/ดีน สื่อ | การเรียนรู้] 📃 🗗 🔜 🔀                          |
|--------------|--------------------------------------------------------|-------------|------------------------|------------------------|-----------------------------------------------|
| 💋 ยีม/คืน    |                                                        |             |                        |                        | วันที่คืน                                     |
|              | เล่ากะเบยน                                             |             |                        |                        | อังคาร 24 มิถุนายน 2551                       |
| <b>S</b>     | [ ข้อมูลเกี่ยวกับสมาชิก ]                              |             |                        |                        |                                               |
| รายการยืม    |                                                        | an Managa   |                        |                        |                                               |
| 20           | จำนวนทั้งหมดที่ยืมได้ รายการ ด้างส่ง รายการ            | ยืมได้อีก   | รายการ จำนวน′          | วันที่ยืมได้ วัน/      | รายการ                                        |
| รายการคืน    | [รายการต้างส่ง]                                        |             | for all                |                        |                                               |
|              | เลขทะเบยน ชอเรอง                                       |             | วนยม                   | วนกาหนดสง              | จานวนวนเกน เลขทไบยม                           |
| ออก          |                                                        |             |                        |                        |                                               |
|              |                                                        |             |                        |                        |                                               |
|              |                                                        |             |                        |                        |                                               |
|              |                                                        |             |                        |                        |                                               |
|              | [ รายการทีม ]                                          |             |                        |                        |                                               |
|              | เลขทะเบียน เชื่อเรื่อง                                 |             | จ้าน                   | เวนวันที่เกิน(วัน) จำ  | นวนด่าปรับ(บาท)                               |
|              |                                                        |             |                        |                        |                                               |
|              |                                                        |             |                        |                        | 6                                             |
|              |                                                        |             |                        |                        |                                               |
|              |                                                        |             |                        |                        |                                               |
|              | **************************************                 | _           | _                      | _                      |                                               |
|              | จานวนเงนดาบวบทั้งสน 0 บาท                              |             |                        |                        | Mana maga ang ang ang ang ang ang ang ang ang |
|              |                                                        |             |                        |                        | รายการท่อไป                                   |
|              | <b>ขณะนี้คุณกำลังทำรายการ</b> คืน                      |             |                        | 24/6/2551              | 23:36:51                                      |

## ขั้นตอนการปฏิบัติงานการให้บริการยืม/คืน สื่อสิ่งพิมพ์

### คำอธิบาย-ขั้นตอนการปฏิบัติงาน

เป็นขั้นตอนการปฏิบัติงานให้บริการกิน สื่อสิ่งพิมพ์ หลังจากได้ทำการยืมไปแล้ว เมื่อครบกำหนดคืน หรือ เกินกำหนดก็ตาม โดยการรูดเลขทะเบียนบาร์โค๊ดหนังสือ หรือสื่อสิ่งพิมพ์ ในช่อง "เลขทะเบียน" (สามารถกรอก ป้อนเลขทะเบียนแทนการรูดบาร์โค๊ดได้ กรณีเครื่องเสียหรืออื่นๆ) เมื่อกรอกข้อมูลการคืนแล้ว ให้ทำการบันทึก รายการคืน และหากต้องการทำรายการคืนแก่สมาชิกท่านอื่นต่อไป ให้คลิ๊กปุ่ม "รายการต่อไป"

| 9                    |                                 |                   |                    |                   |
|----------------------|---------------------------------|-------------------|--------------------|-------------------|
| 🔑 เปลี่ยนวันที่ครบกำ | าหนดส่ง                         |                   |                    |                   |
| [เปลี่ยนวันที่ครบกำ  | หนดส่ง]                         |                   |                    |                   |
| วันที่ครบกำหนดส่ง    | <b>งเดิม</b> 16 มิถุนายน 2551 📢 | เปลี่ยนเป็นวันที่ | 25 มิถุนายน 2551 📢 | 🗚 ดันหา           |
| เลขที่สมาชิก         | ชื่อสมาชิก                      | เลขที่หนังสือ     | ชื่อหนังสือ        | วันที่ครบกำหนดส่ง |
|                      |                                 |                   |                    |                   |
|                      |                                 |                   |                    |                   |
|                      |                                 |                   |                    |                   |
|                      |                                 |                   |                    |                   |
|                      |                                 |                   |                    |                   |
|                      |                                 |                   |                    |                   |
|                      |                                 |                   |                    |                   |
|                      |                                 |                   |                    |                   |
|                      |                                 |                   |                    |                   |
|                      |                                 |                   |                    |                   |
|                      |                                 |                   |                    |                   |
|                      |                                 |                   |                    | ออก               |

## เมนูที่ 1.2 เปลี่ยนวันครบกำหนดส่ง

## คำอธิบาย-ขั้นตอนการปฏิบัติงาน

"เปลี่ยนวันครบกำหนดส่ง" หมายถึงการยืมสื่อสิ่งพิมพ์ เช่น เมื่อมีการครบกำหนดคืนวันที่ 12 พอดีวันที่ 12 เป็น วันหยุดที่ห้องสมุดปิดทำการ ซึ่งเมื่อมีการคืนสื่อสิ่งพิมพ์ ในวันเปิดให้บริการวันถัดไป จะเป็นการเลยกำหนดการ ครบกำหนดส่งคืน และต้องถูกปรับ ซึ่งไม่ใช่ความผิดของสมาชิกที่มาใช้บริการ เป็นส่วนที่ห้องสมุดต้องรับผิดชอบ โดยการเปลี่ยนให้กำหนดการคืน เป็นวันที่เปิดให้บริการ ในวันถัดไป

เริ่มโดยการคลิ๊กเลือกวันที่ปิดให้บริการ แล้วเลือกค้นหา จะทำให้เห็นข้อมูลสมาชิก ที่ครบกำหนดส่งใน วันที่ปิดให้บริการ และเลือก "เปลี่ยนเป็นวันที่" กำหนดวันส่งคืนสิ่งพิมพ์ ในวันเปิดให้บริการวันถัดไป และทำการ บันทึก เป็นอันเสร็จสิ้นในการเปลี่ยนวันครบกำหนดส่ง เนื่องจากห้องสมุดปิดให้บริการ

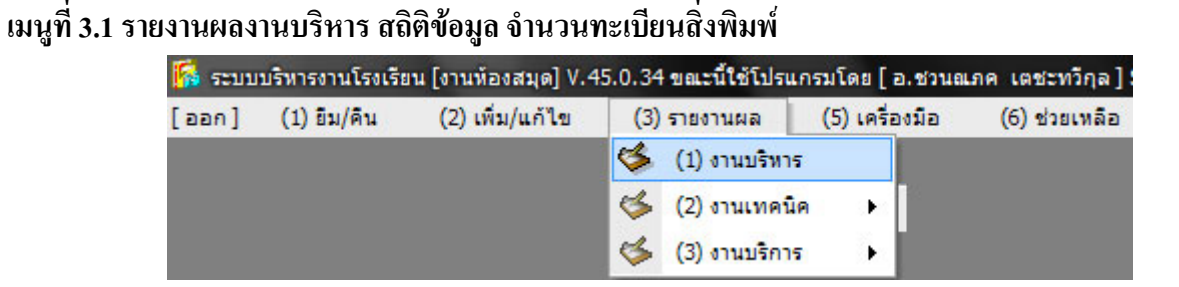

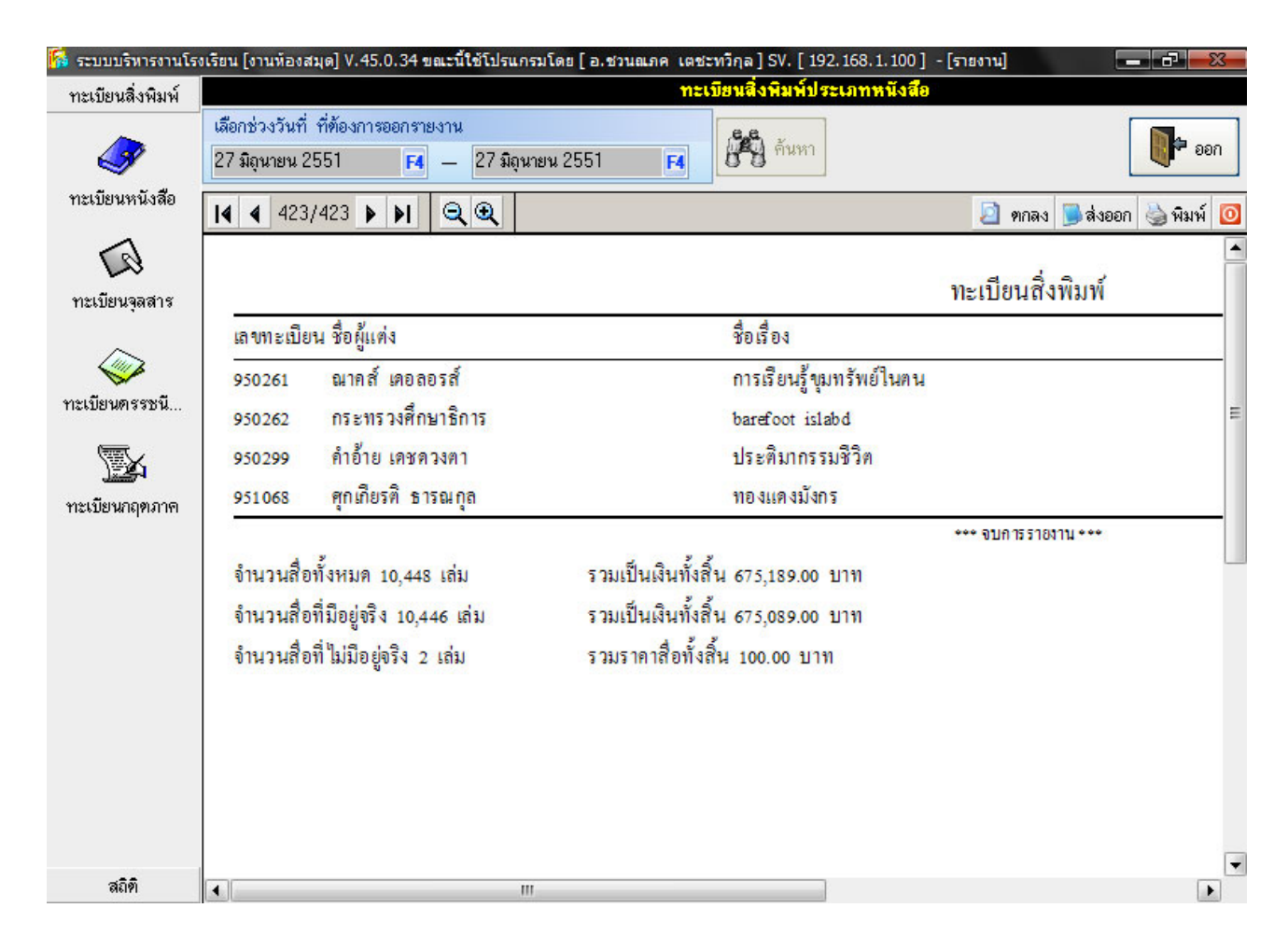

## คำอธิบาย-ขั้นตอนการปฏิบัติงาน

เป็นการแสดงผลรายงานสถิติข้อมูลจำนวนสื่อสิ่งพิมพ์ต่างๆ ที่มีอยู่ หรือที่ป้อนข้อมูลไว้ในฐานข้อมูล โดย การคลิ๊กเลือกหัวข้อรายการที่ต้องการ เช่นดังรูปเป็นการเลือกรายการ "ทะเบียนหนังสือ" ในหน้าจอกลางหน้าจะ แสดงข้อมูลรายการทะเบียนหนังสือ เลขทะเบียน, ชื่อผู้แต่ง, ชื่อเรื่อง จำนวนหน้าทั้งหมด, จำนวนหนังสือทั้งหมด, รวมเป็นเงินทั้งสิ้นเท่าไร และหากต้องการสั่งพิมพ์รายงานออกทางเครื่องพิมพ์ สามารถสั่งพิมพ์ได้โดยกลิ๊กทีปุ่มเมนู ด้านบนรูปเครื่องพิมพ์ "พิมพ์" และหากต้องการส่งออกรายงานเป็นไฟล์ ก็สามารถทำได้โดยการกลิ๊กปุ่ม "ส่งออก" โดยระบุที่อยู่และรูปแบบของไฟล์

| 🚺 ระบบบริหารงานโร               | งเรียน [งานห้องสมุด] V.45.0.34 ขณะ                          | ณีใช้โปรแกรมโดย [อ.ชวนณภค เตชะทวีกุล ] SV. [Jupeter]<br>จำนวนหนังอีลตามหมว             | - [รายงาน]<br>เดหม่ |               |                      |
|---------------------------------|-------------------------------------------------------------|----------------------------------------------------------------------------------------|---------------------|---------------|----------------------|
| าระเบยนลงพมพ<br>สถิติ           | เลือกช่วงวันที่ ที่ต้องการออกรายงา<br>25 มิถุนายน 2551 F4 - | าน<br>- 25 มิถุนายน 2551 <b>F4</b>                                                     |                     |               | <b>1</b> 00 <b>•</b> |
|                                 | <b>I4 4</b> 1/4 <b>F F G</b>                                | <u>२</u>                                                                               |                     | 횓 ตกลง 舅 ส่งเ | ออก 🍓 พิมพ์ 🧕        |
| จำนวนสิ่งพิมพ์<br>แบ่งทามประเภท |                                                             |                                                                                        |                     |               | -                    |
| รู<br>จำนวนหนังสือ              | 817981                                                      | โรงเรียนจรัสพิชากรอาชีวศึกษา<br>จำนวนหนังสือทั้งหมด แบ่งตามประเภทหมวดหมู่<br>เป๋อเอลิล |                     |               |                      |
| ตามหมวดหมู่                     | เลขหมู่หนังสือ                                              | หมวดหมู่หนังสือ<br>หมวดหมู่หนังสือ                                                     |                     | จำนวน(เล่ม)   | E                    |
| <u>^&amp;</u>                   |                                                             | อื่น ๆ                                                                                 |                     | 58            |                      |
| 9                               | 004-004.99                                                  | คอมพิวเตอร์                                                                            |                     | 304           |                      |
| สถิติการยืม                     | 005-005.99                                                  | โปรแกรมคอมพิวเตอร์                                                                     |                     | 358           |                      |
| หนังสือ                         | 006-006.99                                                  | วิธีเฉพาะทางคอมพิวเตอร์                                                                |                     | 121           |                      |
|                                 | 020-029.99                                                  | บรรณารักษศาสตร์                                                                        |                     | 1             |                      |
|                                 |                                                             |                                                                                        | รวม(ເລ່ມ)           | <u>\$42</u>   |                      |
| ค่าปรับหนังส <b>ื</b> อ         | หมวดหมู่ 020                                                | 0-029.99 ปรัชญา                                                                        |                     |               |                      |
| เกินกำหนด                       | เลขหมู่หนังสือ                                              | หมวดหมู่หนังสือ                                                                        |                     | จำนวน(เล่ม)   |                      |
|                                 |                                                             | อื่น ๆ                                                                                 |                     | 82            |                      |
|                                 | 150-159.99                                                  | จิตวิทยา                                                                               |                     | 49            |                      |
|                                 |                                                             |                                                                                        | รวม(เล่ม)           | <u>131</u>    |                      |
|                                 | หมวดหมู่ 150                                                | 0-159.99 กาลนา                                                                         |                     |               |                      |

#### รายการรายงาน จำนวนสิ่งพิมพ์แบ่งตามประเภท หมวดหมู่

### คำอธิบาย-ขั้นตอนการปฏิบัติงาน

เป็นการแสดงผลรายงานจำนวนหนังสือทั้งหมดโดยแบ่งตามประเภทหมวดหมู่ ซึ่งจะมีประโยชน์ในการ วิเคราะห์ประเภทหนังสือด้านอาชีพ ในงานประกันกุณภาพห้องสมุด ที่ด้องนำมาเปรียบเทียบอัตราส่วนหนังสือต่อ จำนวนนักเรียน/นักศึกษา และจำนวนกรูผู้สอน ในงานประกันกุณภาพห้องสมุด โดยการกลิ๊กที่ปุ่มเมนูซ้ายมือของ หน้าจอ "จำนวนหนังสือตามหมวดหมู่"

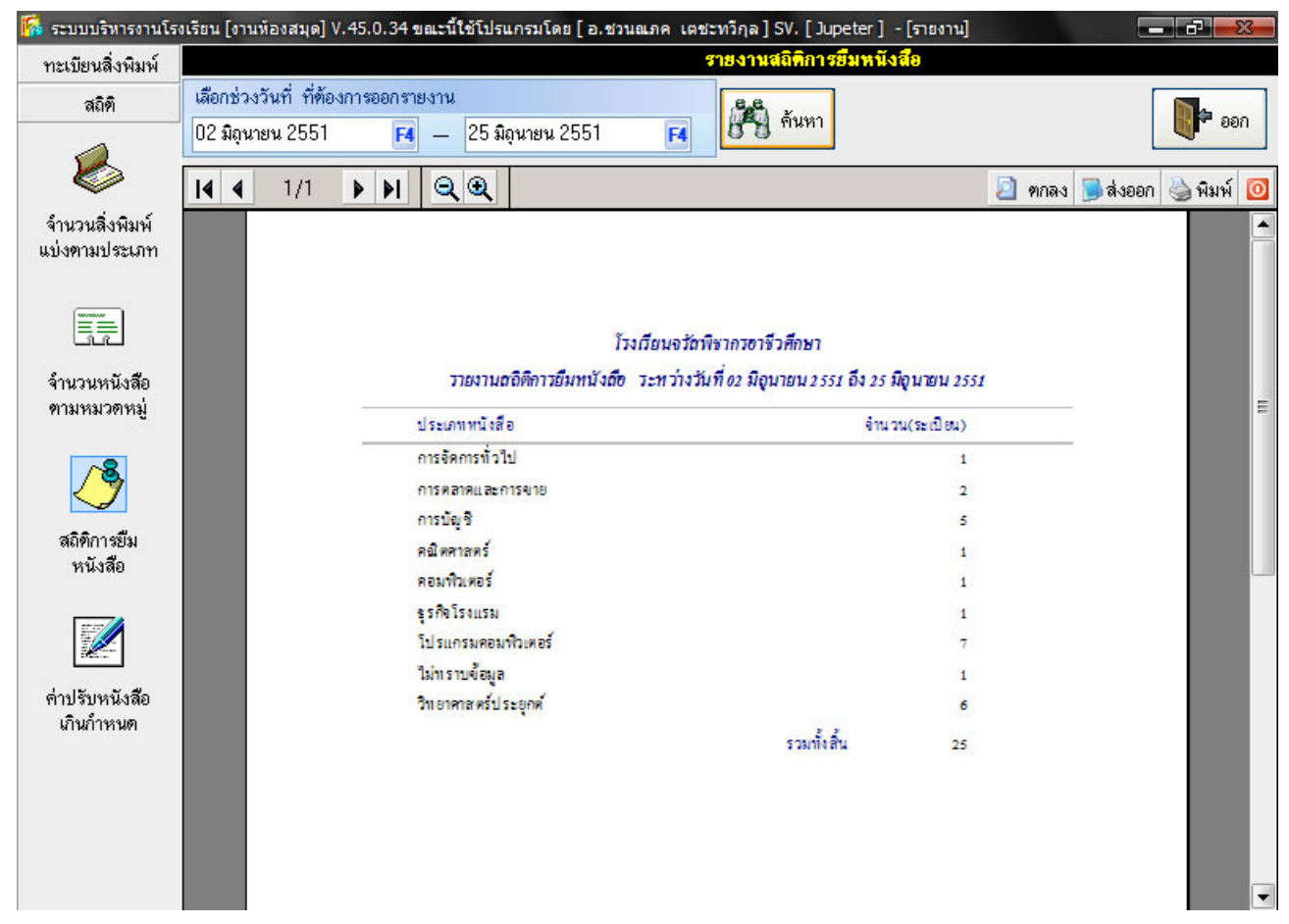

#### รายการรายงาน สถิติการยืมหนังสือในช่วงวันเวลา

### คำอธิบาย-ขั้นตอนการปฏิบัติงาน

เป็นการแสดงผลรายงานสถิติข้อมูลจำนวนการยืมหนังสือ ในช่วงวันเวลาที่ต้องการตรวจสอบ โดย โปรแกรมจะแสดงเป็นรายการประเภทหนังสือที่ถูกยืมไปจากห้องสมุด สามารถตรวจสอบได้โดยการเลือกช่วงเวลา ที่ต้องการตรวจสอบ และคลิ๊กที่ปุ่มเมนูซ้ายมือของหน้าจอ "สถิติการยืมหนังสือ"

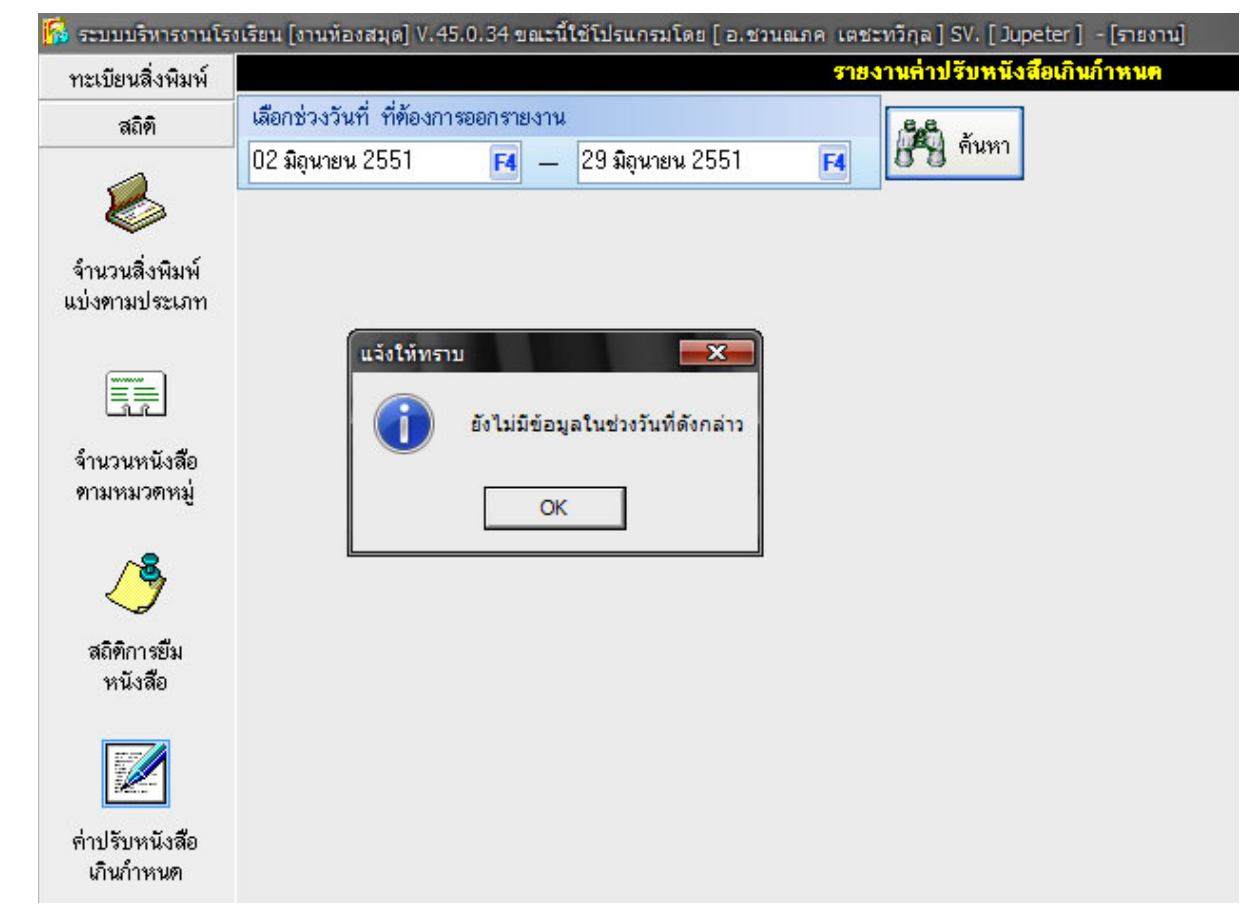

#### รายการรายงาน สถิติค่าปรับหนังสือเกินกำหนดส่งคืน

## คำอธิบาย-ขั้นตอนการปฏิบัติงาน

เป็นการแสดงผลรายงานสถิติข้อมูลค่าปรับหนังสือที่เกินกำหนดการส่งคืน โดยการคลิ๊กเลือกช่วงวันเวลาที่ ต้องการตรวจสอบ และคลิ๊กปุ่มเมนูซ้ายมือ "ค่าปรับหนังสือเกินกำหนด"

หมายเหตุ: ค่าปรับหนังสือเกินกำหนด เกิดจากมีการยืมหนังสือออกไปมีจำนวนวันเกินกว่าที่กำหนดจำนวนวันไว้ ที่ เมนู 4.1.1

## เมนูที่ 3.2.1 รายงานผลงานเทคนิค/ตรวจสอบสิ่งพิมพ์

| 鬜 ระบบ  | 🎼 ระบบบริหารงานโรงเรียน [งานห้องสมุด] V.45.0.34 ขณะนี้ใช้โปรแกรมโดย [ อ.ชวนณภค เตชะทวิกุล ] SV. [ Jupeter ] |                 |     |               |                |   |                     |              |  |  |
|---------|----------------------------------------------------------------------------------------------------|-----------------|-----|---------------|----------------|---|---------------------|--------------|--|--|
| [ aan ] | (1) ยีม/คืน                                                                                                 | (2) เพิ่ม/แก้ไข | (3) | รายงานผล      | (5) เครื่องมือ |   | (6) ช่วยเหลือ       | <u>0</u> .SA |  |  |
|         |                                                                                                    |                 | \$  | (1) งานบริหาร |                |   |                     |              |  |  |
|         |                                                                                                    |                 | 4   | (2) งานเทคนิค | •              | 5 | (1) ตรวจสอบสิ่งพิมท | í .          |  |  |
|         |                                                                                                    |                 | \$  | (3) งานบริการ | ×.             | 4 | (1) พิมพ์รายการ     | •            |  |  |

| ระบบบริหารงานโรงเรีย       | น [งานห้องสมุด] V | 7.45.0.34 ขณะนี้ใช้โปรแกรมโดย [อ.ชวนณภค เตช | ะทวีกุล ] SV. [ Jupeter ]                                          | - [ตรวจสอบสื่อการเรียนรู้]                                              |   |  |
|----------------------------|-------------------|---------------------------------------------|--------------------------------------------------------------------|-------------------------------------------------------------------------|---|--|
|                            |                   | [                                           | ประเภทการค้นหา                                                     |                                                                         |   |  |
| ololol<br>] คำสำคัญ/KeyWo  | ord               |                                             | <ul> <li>ด้นหาดามชื่อผู้แต่ง</li> <li>ด้นหาดามหัวเรื่อง</li> </ul> | <ul> <li>ด้นหาทามชื่อสกุลผู้แท่ง</li> <li>ด้นหาทามชื่อเรื่อง</li> </ul> |   |  |
| <b>เฉล</b> ัพธ์จากการค้นหา |                   |                                             |                                                                    |                                                                         | 1 |  |
| เลขทะเบียนสื่อ             | ประเภทสื่อ        | ชื่อเรื่อง(Title)                           |                                                                    | ชื่อผู้แต่ง                                                             |   |  |
| 051137                     | หนังสือ           | คู่มือการออกแบบฐานข้อมูลและภาษา SQL         |                                                                    | 1.) มณีโชติ สมานไทย                                                     |   |  |
| 051140                     | หนังสือ           | เรียนรู้ SQL ด้วย Microsoft products        | 1.) น.พ.ตร.วฒิพงศ์ พงศ์สวรรณ ร.น.                                  |                                                                         |   |  |
| 051142                     | หนังสือ           | Microsoft SQL Server                        | 1.) ฆนัท พลสวัสดิ์                                                 |                                                                         |   |  |
| 051143                     | หนังสือ           | คู่มือเรียน SQL ด้วยตนเอง                   | 1.) ผศ.ตร.วรรณวิภา ศิทณะสิริ                                       |                                                                         |   |  |

## คำอธิบาย-ขั้นตอนการปฏิบัติงาน

เป็นการก้นหาหนังสือ ตามกำสำกัญ และเงื่อนไขที่กำหนด โดยพิมพ์กำสำกัญที่ต้องการก้นหา และกลิ๊ก เลือก ว่าต้องการก้นหาจาก ชื่อผู้แต่ง, ชื่อสกุลผู้แต่ง, ก้าหาตามหัวเรื่อง, ตามชื่อเรื่อง เป็นต้น

## เมนูที่ 3.2.1.1 รายงานผลงานเทคนิค/พิมพ์รายการ-สันหนังสือ/บาร์โค๊ด

| [ 👬 ระบบ | บริหารงานโรงเรีย | มน [งานห้องสมุด] V.4 | 15.0.34 ขณะนี้ใช้โปรแ | กรมโดย [   | อ.ชวนถ | ເภค ເตชะทวีกุล]S    | V. [ Jupeter | 1 |                         |  |
|----------|------------------|----------------------|-----------------------|------------|--------|---------------------|--------------|---|-------------------------|--|
| [aan]    | (1) ยีม/ดิน      | (2) เพิ่ม/แก้ไข      | (3) รายงานผล          | (5) เครื่อ | องมือ  | (6) ช่วยเหลือ       | <u>0</u> .SA |   |                         |  |
|          |                  |                      | 🌾 (1) งานบริหา        | 5          |        |                     |              |   |                         |  |
|          |                  |                      | ଓ (2) งานเทคนี        | ค ▶        | 5      | (1) ตรวจสอบสิ่งพิมเ | 1            |   |                         |  |
|          |                  |                      | 🌾 (3) งานบริกา        | ī →        | 6      | (1) พิมพ์รายการ     | )            |   | (1) สันหนังสือ/บาร์โค้ด |  |

| <b>1</b> | ระบบบริหารงา | านโรงเรียน [งานห้องสมุด] V.45.0.34 ขณะนี้ใช้โปรแกรม | เโดย [ อ.ร                      | ร่วนณภศ              | เตชะทวีกุล]SV. | [Jupeter] -                | [พิมพ์สันหนัง              | เสือ/บาร์โค้ด          |               | X  |
|----------|--------------|-----------------------------------------------------|---------------------------------|----------------------|----------------|----------------------------|----------------------------|------------------------|---------------|----|
|          | Lā           | เขทะเบียนหนังสือที่ต้องการพิมพ์                     | ประเ                            | เภทที่ตั้ย           | องการพิมพ์     |                            |                            | สถานะ                  |               |    |
| ເລາ      | มทะเบียนหนัง | ลือ 051074 🖪 เพิ่ม                                  | บาร์โค้ดห<br>บาร์โค้ดห<br>วิ์ถึ | นังสือA1<br>นังสือA1 | 0 -            | พิมพ์บนเครือ<br>จำนวนลาเบล | ง (FX Doo<br>ที่เลือกพิมพ์ | cuPrint 203A]<br>7 ดวง |               |    |
|          |              |                                                     | ผมพบารเ<br>ผิมพ์สันหง           | กตหนงส<br>นังสือ     | อ              | จำนวนกระดา                 | เษทตองไข้                  | โ แต่น                 |               |    |
|          | เลขทะเบียน   | ชื่อหนังสือ                                         |                                 | 6100                 |                | เลขผู้แต่ง                 | ปีที่พิมพ์                 | เล่มที่/หน่วยที่       | ฉบับที่       |    |
|          | 051016       | ฐานข้อมูลAccess 2000                                |                                 |                      |                |                            | 2543                       |                        | จ.12          |    |
|          | 051063       | THE BRYCE 3D HOW WORKBOOK                           |                                 |                      |                |                            | 2541                       |                        |               |    |
|          | 051046       | ระบบเครือข่ายLAN สำหรับผู้เริ่มต้น                  |                                 |                      |                |                            |                            |                        |               |    |
| •        | 051049       | เจาะระบบ Network                                    |                                 |                      |                |                            | 2546                       |                        |               |    |
|          | 051056       | Visual Basic 6 ฉบับฐานข้อมูล                        |                                 | 3                    | 005.74         |                            | 2544                       | ล. 1                   | ฉ.1           |    |
|          | 051060       | เพิ่มพลังเต็มพิกัตด้วยDirectory Services            |                                 | 1                    | 004.65         |                            | 2546                       |                        |               |    |
| •        | 051074       | การใช้งาน Windows 2000Server ภาคปฏิบัติเล่ม2        | 2                               | 1                    | 005.3684       |                            | 2547                       |                        |               |    |
|          |              |                                                     |                                 |                      |                |                            |                            |                        |               |    |
|          |              |                                                     |                                 |                      |                |                            |                            | 2 v                    | มมพ์ 🛛 🚺 🕈 อง | อก |

## คำอธิบาย-ขั้นตอนการปฏิบัติงาน

เป็นงานเทคนิกการจัดพิมพ์บาร์ โค๊ดติดหนังสือ หรืองานพิมพ์สันหนังสือ เพื่อบอกหมวดหมู่ประเภทของหนังสือ โดยการพิมพ์เลขทะเบียนหนังสือเข้าไปที่ช่อง "เลขทะเบียนหนังสือ" หรือกลิ๊กเลือกที่ "F4" และกลิ๊ก "เพิ่ม" และ เลือกประเภทที่ต้องการพิมพ์ เช่น บาร์ โค๊ดหนังสือ หรือสันหนังสือ และสั่งพิมพ์

แนะนำ: ควรตรวจสอบว่าเลเบลสติ๊กเกอร์ที่จะติดบาร์โค๊ด หรือสันหนังสือนั้น มีกี่ดวงต่อแผ่น ควรสั่งพิมพ์ครั้งละ เท่ากับจำนวนเลเบลต่อแผ่นเพื่อไม่เป็นการสิ้นเปลืองสติ๊กเกอร์เลเบล

| [aan] | (1) ยีม/คืน | (2) เพิ่ม/แก้ไข | (3) | รายงานผล      | (5) เครื่ | องมือ    | (6) ช่วยเหลือ         | 0.SA          |
|-------|-------------|-----------------|-----|---------------|-----------|----------|-----------------------|---------------|
|       |             |                 | \$  | (1) งานบริหาร |           |          |                       |               |
|       |             |                 |     | (2) งานเทคนิค | •         |          |                       |               |
|       |             |                 | 8   | (3) งานบริการ | •         |          | (1) สถิติค่าปรับหนังส | สือเกินกำหนดส |
|       |             |                 |     |               |           | <b>2</b> | (2) บรรณานุกรม        |               |
|       |             |                 |     |               |           | <b>E</b> | (3) รายชื่อสมาชิกค้า  | างส่ง         |
|       |             |                 |     |               |           | 1        | (4) ออกใบทวงหนังส     | สือ           |

เมนูที่ 3.3.1 รายงานผล งานบริการ/สถิติค่าปรับหนังสือเกินกำหนดส่ง

| -             |                        |                                                     |                                                       |                 |
|---------------|------------------------|-----------------------------------------------------|-------------------------------------------------------|-----------------|
| 🚺 ระบบบริห    | ารงานโรงเรียน [งานห้อง | งสมุด] V.45.0.40 ขณะนี้ใช้โปรแกรมโดย [อ.ชวนณภค เตช: | เทวิกุล ] SV. [Sqldata3] - [สถิติค่าปรับหนังสือเกินก. |                 |
|               |                        | สถิติต่าปรับหนังสือเกินกำห                          | านคลัง                                                |                 |
| ระหว่างวันที่ | อังคาร 20 พถษภาคม      | 2551 🔽 ถึงรับที่ พลหัส 31 กรกมาคม 2551              | 🔽 🎉 ด้บหา                                             |                 |
| 027101409011  |                        |                                                     | 0.9                                                   |                 |
| ลำดับที่      | รหัสสมาชิก             | ชื่อสมาชิก                                          | ระดับชั้น                                             | ด่าปรับ(บาท)    |
| 1             | 491130                 | น.ส.น้ำฝน ทะวาย(นศ)                                 | ปวช. 2/6 CT เช้า                                      | 2               |
| 2             | 512043                 | นายไชยวัฒน์ สุวรรณ์(นศ)                             | ปวส. 1/3 CT เช้า                                      | 35              |
| 3             | 512028                 | น.ส.ศิริพร แนบชิต(นศ)                               | ปวส. 1/5 HB เช้า                                      | 10              |
| 4             | T50117                 | น.ส.กมลทิพย์ เศรษฐี(อจ)                             |                                                       | 20              |
| 5             | T37026                 | นายทำนอง สว่างวงศ์(อจ)                              |                                                       | 20              |
|               |                        |                                                     |                                                       |                 |
|               |                        |                                                     |                                                       |                 |
|               |                        |                                                     |                                                       |                 |
|               |                        |                                                     |                                                       |                 |
|               |                        |                                                     |                                                       |                 |
|               |                        |                                                     |                                                       |                 |
|               |                        |                                                     |                                                       |                 |
|               |                        |                                                     |                                                       |                 |
|               |                        |                                                     |                                                       |                 |
|               |                        |                                                     |                                                       |                 |
|               |                        |                                                     |                                                       |                 |
|               |                        |                                                     |                                                       |                 |
|               |                        |                                                     |                                                       |                 |
|               |                        | 7                                                   |                                                       |                 |
| รวมเป็นเงิน   | 87.00                  | บาท                                                 | ลงชื่อ นางสาวปียะดา จ่าไว                             | อฐ              |
|               |                        |                                                     | ตำแหน่ง บรรณารักษ์ห้องสมุด                            | 9               |
|               |                        | (אינואון חאר אחאאראי)                               | TIMENEN LIJAGE IN BUDNEN                              | "               |
|               |                        |                                                     |                                                       |                 |
|               |                        |                                                     |                                                       | พิมพ์ 🛛 🗖 🕫 ออก |
|               |                        |                                                     |                                                       |                 |

#### คำอธิบาย-ขั้นตอนการปฏิบัติงาน

เป็นการแสดงผลรายงานสถิติข้อมูลค่าปรับหนังสือที่เกินกำหนดการส่งคืน โดยการคลิ๊กเลือกช่วงวันเวลาที่ ต้องการตรวจสอบ และคลิ๊กปุ่มค้นหา จะได้ข้อมูลแสดงผลดังรูป และสามารถสั่งพิมพ์รายงานออกมาได้

หมายเหตุ: ค่าปรับหนังสือเกินกำหนด เกิดจากมีการยืมหนังสือออกไปมีจำนวนวันเกินกว่าที่กำหนดจำนวนวันไว้ ที่ เมนู 4.1.1

| 14 4 | 1/1            | ) N Q Q    |                              |                                   | 🍓 พิมพ์      | í 🖸 |
|------|----------------|------------|------------------------------|-----------------------------------|--------------|-----|
|      |                | 1910       | โรงเรียนจรั                  | ัสพิชากรอาชีวศึกษา                |              |     |
|      |                |            | สถิติค่าปรับเ                | หนังสือเกินกำหนดส่ง               |              |     |
|      |                |            | ระหว่างวันที่ อังคาร 1 กรกฎา | คม 2551 ถึง พฤหัส 31 กรกฎาคม 2551 |              |     |
|      | ลำดับที่       | รทัสสมาชิก | ชื่อ-สกุล                    | ระดับขั้น                         | ค่าปรับ(บาท) |     |
|      | 1              | 512028     | น.ส.ศิริทร แนบชิด(นศ)        | ปวส. 1/5 HB เข้า                  | 10           | Ξ   |
|      | 2              | 512043     | นายไชยวัฒน์ สุวรรณ์(นค)      | ปวส. 1/3 CT เข้า                  | 35           |     |
|      | 3              | T37026     | นายทำนอง สว่างวงศ์(อจ)       |                                   | 20           |     |
|      | 4              | T50117     | น.ส.กมลทิพย์ เครษฐี(อจ)      |                                   | 20           |     |
|      |                |            | 1                            | au Ans 21 BA 74                   | <u> </u>     |     |
|      | <u>สรุปยอด</u> |            |                              |                                   |              |     |
|      | จำนวนสมาชิก    | า(คน)      |                              |                                   |              |     |
|      | รวมเป็นเงินก   | (11) 85    | (แปดสิบท้านาทถ้าน)           |                                   |              |     |

## หน้าจอรายงานการสั่งพิมพ์สถิติค่าปรับหนังสือเกินกำหนดส่งคืน

## คำอธิบาย-ขั้นตอนการปฏิบัติงาน

เป็นการแสดงผลรายงานสถิติค่าปรับหนังสือเกินกำหนดส่งคืนห้องสมุดซึ่งได้มีการคืนหนังสือแก่บรรณนา รักษณ์แล้ว เสียค่าปรับแล้ว ว่าเป็นใครบ้าง มีค่าปรับรายคนเป็นจำนวนเงินเท่าไร มีประ โยชน์ต่อการส่งรายการต่อ ฝ่ายการเงินของโรงเรียน และสามารถตรวจสอบความถูกต้องด้านการเงินได้

หมายเหตุ: สามารถยึดรายงานนี้เป็นหลักฐาน ส่งต่อฝ่ายการเงินของโรงเรียน โดยกำหนดช่วงเวลาที่ส่ง เช่น ทุกวัน ศุกร์ หรือสิ้นเดือนเป็นต้น

|         |                  |                      | 9                 |               |          |                                     |
|---------|------------------|----------------------|-------------------|---------------|----------|-------------------------------------|
| 鬜 ຈະນນ  | บริหารงานโรงเรีย | เน [งานห้องสมุด] V.4 | 15.0.34 ขณะนี้ใช่ | งโปรแกรมโดย [ | อ.ชวน    | แมกด เตชะทวีกุล]SV.[Jupeter]        |
| [ aan ] | (1) ยีม/คืน      | (2) เพิ่ม/แก้ไข      | (3) รายงานผ       | เล (5) เครื่  | องมือ    | (6) ช่วยเหลือ <u>0</u> .SA          |
|         |                  |                      | ערט (1) אורט (ל   | บริหาร        |          |                                     |
|         |                  |                      | 🌾 (2) งาน         | เทคนิด 🕨      |          |                                     |
|         |                  |                      | 🍯 (3) งาน         | บริการ 🕨      |          | (1) สถิติค่าปรับหนังสือเกินกำหนดส่ง |
|         |                  |                      |                   |               | <b>2</b> | (2) บรรณานุกรม                      |
|         |                  |                      |                   |               | 2        | (3) รายชื่อสมาชิกค้างส่ง            |
|         |                  |                      |                   |               | <b>2</b> | (4) ออกใบทวงหนังสือ                 |

## เมนูที่ 3.3.2 รายงานผลงานบริการ/บรรณานุกรม

| [ข้อความที่ต้องการค้นหา]<br>ฐานข้อมูล [เงื่อนไขการค้นหา]<br>(งานข้อมูล คกลง |                        |
|-----------------------------------------------------------------------------|------------------------|
| ฐานข้อมูล 🧖 ลื่นหาตามชื่อสุกุลผู้แต่ง                                       |                        |
|                                                                             |                        |
| 🔽 คำสำคัญ/KeyWord                                                           | า้นตามหมวดหมู่         |
| ผลจากการค้นหา                                                               |                        |
| (ล้ำดับที่ 1)                                                               | งสือ / 051083 📃        |
| 005.3684 วิศัลย์ พัวรุ่งโรจน์                                               |                        |
| Advanced Excelสุดขอดเทคนิคการใช้ฐานข้อมูล. พิมพ์ครั้งที่ 1                  |                        |
| <b>2549</b> กทม., บจก.ซิเอ็ตยูเคชัน, 2549.                                  |                        |
| ปียะคา จำไอษฐ์                                                              |                        |
| Advanced Excelสุดขอดเทคนิคการใช้ฐานข้อมูล                                   |                        |
| (ลำดิมที่ 2) หนึ่ง                                                          | งสือ / U51U57          |
| 005.74 กุลลาภุลวุฒนะกูล<br>Misual Posic C อภัมทะนักษอ อินโอรั้งสี่ 2        |                        |
| รารแสม Dasic o พบบฐานขอมูล. พมพศรงาน 3                                      |                        |
| 2044 กาม., บรก.เทาพ พอมา แอนอสา, 2044.<br>ล. 1.ล. 1. มีแระคว ส่วโอนซ์       |                        |
| W. IW. I มองคา โรเซอฐ<br>Vicual Basic 6 อภัมชวมข้อมอ                        |                        |
| (ลำดับที่ 3)<br>เช่น                                                        | งส <b>ึ</b> ด / 051056 |
| 005.74 กิตติ ภักดีวัฒนะกล                                                   |                        |
| Visual Basic 6 ฉบับรามข้อมล. พิมพ์ครั้งที่ 3                                |                        |
| 2544 กทม., บจก.เคทีพี คอมท์ แอนด์ คอนซัลท์, 2544.                           |                        |
| ล. 1 ฉ. 1 ปียะคา จ่าโอษฐ์                                                   |                        |
| Visual Basic 6 ฉบับฐานข้อมูล                                                |                        |
| (ลำดับที่ 4) หนัง                                                           | งสือ / 051650 👝        |
| <u> กกร. กระทรวงศึกษาชิการ</u><br>กร                                        |                        |
| II< < หน้าที่ 1 จาก 1 หน้า จากข้อมูล 60 ทะเบียน                             | > >                    |
|                                                                             |                        |
|                                                                             | ออก                    |

## คำอธิบาย-ขั้นตอนการปฏิบัติงาน

เป็นการค้นหาตามบรรณานุกรรม เพื่อใช้ในการอ้างอิง เช่นเดียวกับบัตรรายการห้องสมุด ตามหลักการ บรรณารักษณ์ศาสตร์ เพื่อใช้ในการอ้างอิง

| QJ                   |                     |                              |                        |            |            |                 |                   |             |            |  |
|----------------------|---------------------|------------------------------|------------------------|------------|------------|-----------------|-------------------|-------------|------------|--|
| 👫 ຈະນນາ              | บริหารงานโรงเรีย    | น [งานห้องสมุด] V.45.(       | ).34 ขณะนี้ใช้โปร      | นกรมโดย [  | อ.ชวน      | เณภค เตชะทวี    | ຖລ]SV.[1          | 92.168.1.10 | 0]         |  |
| [aan]                | (1) ยีม/คืน         | (2) เพิ่ม/แก้ไข              | (3) รายงานผล           | (5) เครื่อ | องมือ      | (6) ช่วยเร      | เลือ <u>0</u> .S. | A           |            |  |
|                      |                     |                              | 🍝 (1) งานบริห          | 15         | 1          |                 |                   |             |            |  |
|                      |                     |                              | 1 (2)                  |            | 12         |                 |                   |             |            |  |
|                      |                     | _                            | 🧼 (2) งานเทค           | นค ▶       |            |                 |                   |             |            |  |
|                      |                     | •                            | 🏂 (3) งานบริก          | าร 🕨       | <b>E</b>   | (1) สถิติค่าปรั | บหนังสือเกิน      | เก่าหนดส่ง  |            |  |
|                      |                     |                              |                        |            |            | (2) บรรณานุก    | รม                |             |            |  |
|                      |                     |                              |                        |            | 2          | (3) รายชื่อสม   | าชิกค้างส่ง       |             |            |  |
|                      |                     |                              |                        |            |            | (4) ออกใบทว     | งหนังสือ          |             |            |  |
| 鬜 ຣະນນນຣາ            | หารงานโรงเรียน [งาน | เห้องสมุด] V.45.0.40 ขณะนี้ใ | ช้โปรแกรมโดย [ อ.ช     | วนณภคเตชะท | ເວັກຸລ ] S | V. [Sqldata3] - | [รายชื่อสมาชิก    | ค้างส่ง]    |            |  |
| รายชื่อสมาชิกค้างส่ง |                     |                              |                        |            |            |                 |                   |             |            |  |
| ลำดับที่             | รหัสสมาชิก          | ชื่อสมาชิก                   |                        |            | ระดั       | บชั้น           |                   | Í           | ค้าง(เล่ม) |  |
| 1                    | 489339              | น.ส.วรรณีษา จงไกรจัก         | เร(นศ)                 |            | ปวช        | . 3/3 AC        |                   |             | 3          |  |
| 2                    | 513002              | น.ส.จารุวรรณ แก้วช่วย        | (นศ)                   |            | ปวส        | . พิเศษ 1/2 AC  |                   |             | 2          |  |
| 3                    | T22006              | นายอมร ศรีคีรัภพ(อจ)         |                        |            |            |                 |                   |             | 4          |  |
| 4                    | T49101              | นายธนพัฒน์ มีสุนทร(ย         | )9)                    |            |            |                 |                   |             | 1          |  |
| 5                    | T50119              | น.ส.รุจิรา ศรีคีรีภพ(อจ      | )                      |            |            |                 |                   |             | 1          |  |
| 6                    | T50121              | นางณัฐนิชา พ่วงสำราย         | บ(อจ)                  |            |            |                 |                   |             | 1          |  |
| 7                    | T50136              | น.ส.ธิดารัตน์ จันทร์สง       | แก้ว(อจ)               |            |            |                 |                   |             | 1          |  |
| 8                    | T50137              | น.ส.สุทธิกา สุทธินราท        | <b>૬(</b> ૭ <b>ગ</b> ) |            |            |                 |                   |             | 1          |  |
| 9                    | T51016              | นายอิทธิพล พูลสวัสดิ์(       | 99)                    |            |            |                 |                   |             | 6          |  |
| 10                   | T51019              | นายพรศักดิ์ ชูขาว(อจ)        |                        |            |            |                 |                   |             | 1          |  |
|                      |                     |                              |                        |            |            |                 |                   |             |            |  |
| รวมสมาชิก            | (คน) 10             | ຈວມ(ເລ່ມ) 21                 |                        |            |            | ลงชื่อ          | นางสาวปียะ        | ะดา จ่าโอฐ  |            |  |
|                      |                     |                              |                        |            |            | ด้ำแหน่ง        | บรรณารักษ์        | ์ห้องสมุด   |            |  |
|                      |                     |                              |                        |            |            |                 |                   |             | 1          |  |
|                      |                     |                              |                        |            |            |                 |                   | 🚵 พิมพ์     | ออก        |  |

## เมนูที่ 3.3.3 รายงานผลงานบริการ/รายชื่อสมาชิกค้างส่ง

## คำอธิบาย-ขั้นตอนการปฏิบัติงาน

เมนู 3.3.3 รายชื่อสมาชิกก้างส่ง คือการตรวจสอบรายชื่อสมาชิกก้างส่งทั้งหมด หมายถึงที่มีการยืมออกจาก ห้องสมุดทั้งหมด รวมถึงสมาชิกที่มีการยืมจนเกินกำหนดส่งด้วย ทำให้ทราบถึงจำนวนหนังสือที่ถูกยืมออกจาก ห้องสมุดทั้งหมด หากต้องการสั่งพิมพ์ออกรายงาน สามารถสั่งพิมพ์ได้โดยกลิ๊กปุ่ม "พิมพ์"

| 🚺 ระบบ | บริหารงานโรงเรีย | ขน [งานห้องสมุด] V.4 | 15.0.34 ขณะนี้ใช้โปรแ | กรมโดย [   | อ.ชวน    | แมภค เตชะทวีกุล]SV. [192.168.1.100] |
|--------|------------------|----------------------|-----------------------|------------|----------|-------------------------------------|
| [aan]  | (1) ยีม/คิน      | (2) เพิ่ม/แก้ไข      | (3) รายงานผล          | (5) เครื่อ | องมือ    | (6) ช่วยเหลือ <u>0</u> .SA          |
|        |                  |                      | 🎸 (1) งานบริหา        | 5          |          |                                     |
|        |                  |                      | 🌾 (2) งานเทคนี        | A +        |          |                                     |
|        |                  |                      | 🍊 (3) งานบริกา        | <b>ī</b> → |          | (1) สถิติค่าปรับหนังสือเกินกำหนดส่ง |
|        |                  |                      | 1. e                  |            | -        | (2) บรรณานุกรม                      |
|        |                  |                      |                       |            | <b>2</b> | (3) รายชื่อสมาชิกค้างส่ง            |
|        |                  |                      |                       |            | <b>E</b> | (4) ออกใบทวงหนังสือ                 |

## เมนูที่ 3.3.4 รายงานผลงานบริการ/ออกใบทวงหนังสือ

| 1 | ระบบบริห | ารงานโรงเรียน [งา | านห้องสมุด] V.45.0.34 ขณะนี้ใช้โปรแกรมโดย [ อ.ชวนเ | แภค เตชะทวีกุล]SV. [192.168.1.100] | ] - [รายงานสมาชิกเกิ 📃 🗗 🎫 |
|---|----------|-------------------|----------------------------------------------------|------------------------------------|----------------------------|
|   |          |                   | รายงานสมาชิกเกินกำหา                               | นคล่ง/ออกใบทวงหนังสือ              |                            |
|   | สำดับที่ | รหัสสมาชิก        | ชื่อสมาชิก                                         | ระดับชั้น                          | จำนวนที่ค้างส่ง[เล่ม]      |
|   | 1        | 489339            | น.ส.วรรณิษา จงใกรจักร[นักเรียน/นักศึกษา]           | AC                                 | 3                          |
|   | 2        | 512043            | นายใชยวัฒน์ สวรรณ์(นักเรียน/นักศึกษา)              | СТ                                 | 1                          |
|   |          |                   |                                                    |                                    |                            |
|   |          |                   |                                                    |                                    |                            |
|   |          |                   |                                                    |                                    |                            |
|   |          |                   |                                                    |                                    |                            |
|   |          |                   |                                                    |                                    |                            |
|   |          |                   |                                                    |                                    |                            |
|   |          |                   |                                                    |                                    |                            |
|   |          |                   |                                                    |                                    |                            |
|   |          |                   |                                                    |                                    |                            |
|   |          |                   |                                                    |                                    |                            |
|   |          |                   |                                                    |                                    |                            |
|   |          |                   |                                                    |                                    |                            |
|   |          |                   |                                                    |                                    |                            |
|   |          |                   |                                                    |                                    |                            |
|   |          |                   |                                                    |                                    |                            |
|   |          |                   |                                                    |                                    |                            |
|   |          |                   |                                                    |                                    |                            |
|   |          |                   |                                                    |                                    |                            |
|   |          |                   |                                                    |                                    |                            |
|   |          |                   |                                                    |                                    |                            |
|   |          |                   |                                                    |                                    |                            |
|   |          |                   |                                                    | ลงชื่อ น                           | างสาวปียะดา จ่าโอฐ         |
|   |          |                   |                                                    | £                                  | EESIDÉSI MARKA             |
|   |          |                   |                                                    | ตาแหนง บ                           | ดนุรณชายามาก               |
|   |          |                   |                                                    |                                    |                            |
|   |          |                   |                                                    |                                    | 실 พิมพ์ 📲 ออก              |

## คำอธิบาย-ขั้นตอนการปฏิบัติงาน

เมนู 3.3.4 ออกใบทวงหนังสือ คือการตรวจสอบสมาชิกที่มีการยืมหนังสือออกจากห้องสมุด และ ได้เลยกำหนด ส่งคืนห้องสมุด ตามที่มีการตั้งก่ากำหนดการยืมเอาไว้ สามารถจัดพิมพ์ใบทวงหนังสือเป็นรายบุกกลซึ่งจะแสดงให้ เห็นถึงรายชื่อและจำนวนหนังสือที่มีการยืมไป จำนวนวันที่เกินกำหนด ดังแสดงในหน้าจอถัดไป

| 9/           | 2 9        | d <b>a</b> | a 4        |
|--------------|------------|------------|------------|
| ແທ້ງລອຮາຍຄາຍ | ະສັງຈາງ    | 19/1 9 19/ | าจหมัดสล   |
| ทหางของเยกา  | 3 6I N M 8 |            | เงาหนุ่มเย |
|              |            |            |            |

| นสมาชิกเกินกำหนดส     | ง/ออกใบทวงหนังสือ                                                  |                                |              |   |
|-----------------------|--------------------------------------------------------------------|--------------------------------|--------------|---|
| 1/2 🕨 🔰               | Q.Q.                                                               |                                |              | 3 |
|                       | v 3 -                                                              | a                              |              |   |
|                       | รายการทางหนุงขอย                                                   | านกาทนดสง                      |              |   |
|                       | ห้องสมุคโรงเรียนจรัสพิ                                             | ชากรอาชีวศึกษา                 |              |   |
| ชื่อสมาชิก            | 489339 น.ส.วรรณิษา จงไกรจักร(นักเรีย                               | น/นักศึกษา)                    |              |   |
| ระดับชั้น ปว          | ช. 3/3 AC รอบ เช้า                                                 |                                |              |   |
| รายการหนังสือข        | 1้เกินกำหนดส่ง                                                     |                                |              |   |
| -                     | á á                                                                |                                | A            |   |
| เลขทะเบียน            | ช่อเรื่อง                                                          | วินกำหนดสง                     | เกนกาหนด(วน) |   |
| 650095                | การบัญชีสินค้ำ                                                     | 13 <del>ມ</del> ີ.ຍ. 2551      | 17           |   |
| 650269                | การบัญชีเกี่ยวกับภาษี                                              | 13 ນີ້.ຍ. 2551                 | 17           |   |
| 650307                | กระบวนการจัดทำบัญชี                                                | 13 ນີ້.ຍ. 2551                 | 17           |   |
| ขอ ให้้ท่านนำ<br>ของอ | หนังสือตามรายการดังกล่าวไปดื่นห้องสมุดเป็นการ<br>บคุณในความร่วมมือ | ด่วน หรือนำไปค่ออายุการยืมด้วย |              |   |
|                       |                                                                    | (นางสาวปี                      | ยะคา จ่าโอฐ) |   |

## คำอธิบาย-ขั้นตอนการปฏิบัติงาน

หน้าจอรายการสั่งพิมพ์ออกใบทวงหนังสือ ซึ่งจะแสดงรายละเอียดข้อมูลต่างๆ ชื่อสมาชิกผู้ยืมเกินกำหนด ส่งคืน รายละเอียดชื่อหนังสือ วันครบกำหนดส่งคืน จำนวนวันที่เกินกำหนดส่งคืน ใบทวงหนังสือนี้เป็นรายชื่อผู้ ด้างส่ง และรายการหนังสือที่ค้างส่ง แต่ยังไม่ได้ส่งคืนห้องสมุด

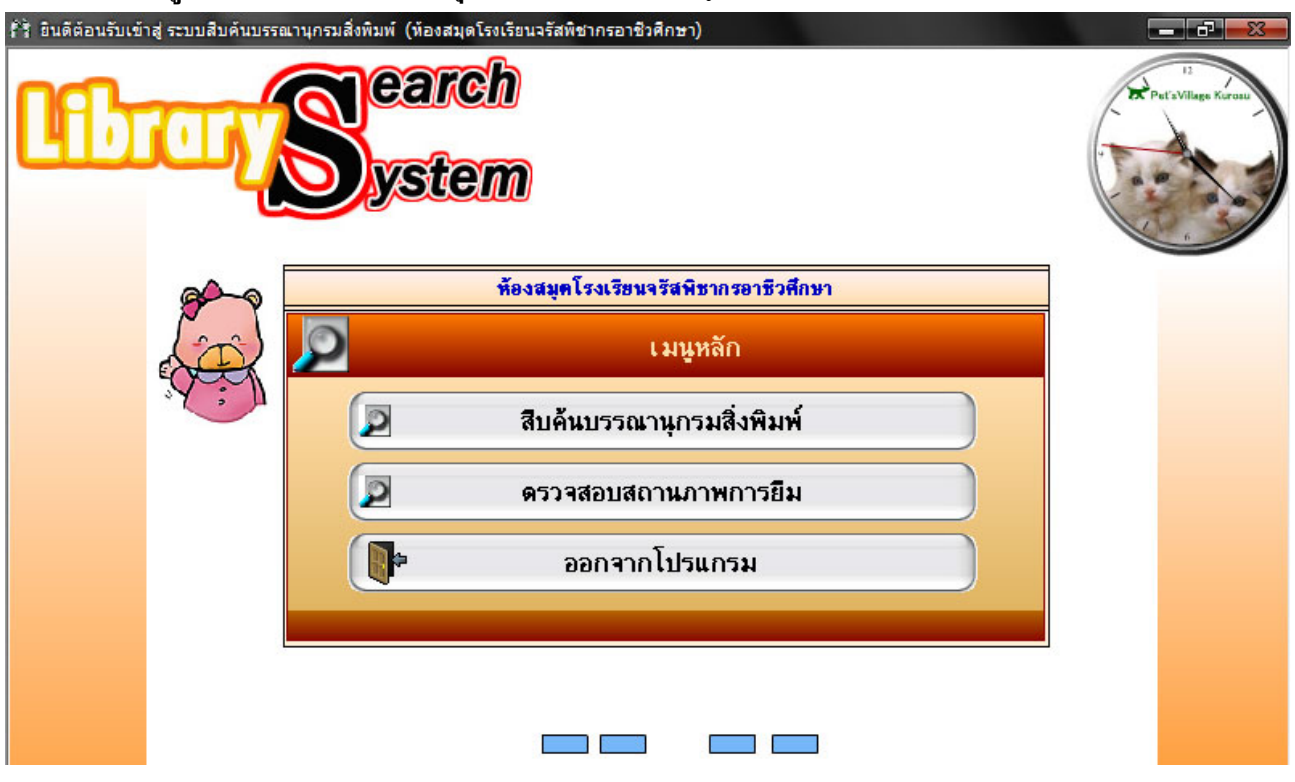

หน้าจอของเมนูหลัก การค้นหาบรรณานุกรมสิ่งพิมพ์ (LibraryMis Search)

## คำอธิบาย-ขั้นตอนการปฏิบัติงาน

หน้าจอเมนูหลักจะแบ่งออกเป็น 4 เมนูด้วยกัน คือ

- 1. สืบค้นบรรณานุกรมสิ่งพิมพ์
- 2. ตรวจสอบสถานภาพการยืม
- 3. ออกจากโปรแกรม

ซึ่งในแต่ละเมนูจะมีรายละเอียดปลีกย่อยแบ่งออกไปอีก ตามหลักการบรรณารักษณ์ศาสตร์

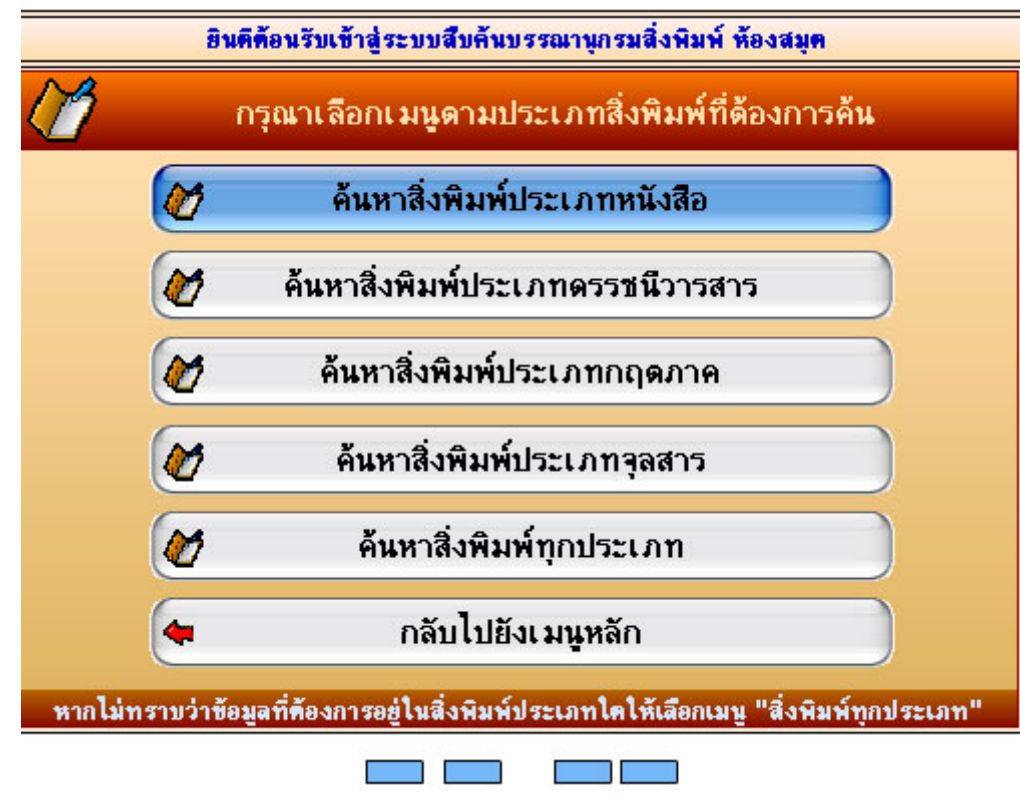

#### หน้าจอของ "สืบค้นบรรณานุกรมสิ่งพิมพ์ ห้องสมุด

## คำอธิบาย-ขั้นตอนการปฏิบัติงาน

เมื่อมีการคลิ๊กเข้ามาที่เมนูแรกคือ "สืบค้นบรรณานุกรมสิ่งพิมพ์" จะพบกับหน้าจอค้านบน ซึ่งจะมีเมนู แยกรายละเอียคไปตามการค้นหาในหลักบรรณารักษณ์ศาสตร์ ในการค้นหา ว่าต้องการค้นหาสิ่งพิมพ์ประเภทใด หนังสือ หรือ ครรชนีวารสาร, กฤตภาค, จุลสาร, หรือหากไม่ทราบสามารถเลือกเมนู "ค้นหาสิ่งพิมพ์ทุกประเภท" และในเมนูสุคท้าย สามารถย้อนกลับไปยังเมนูหลักได้

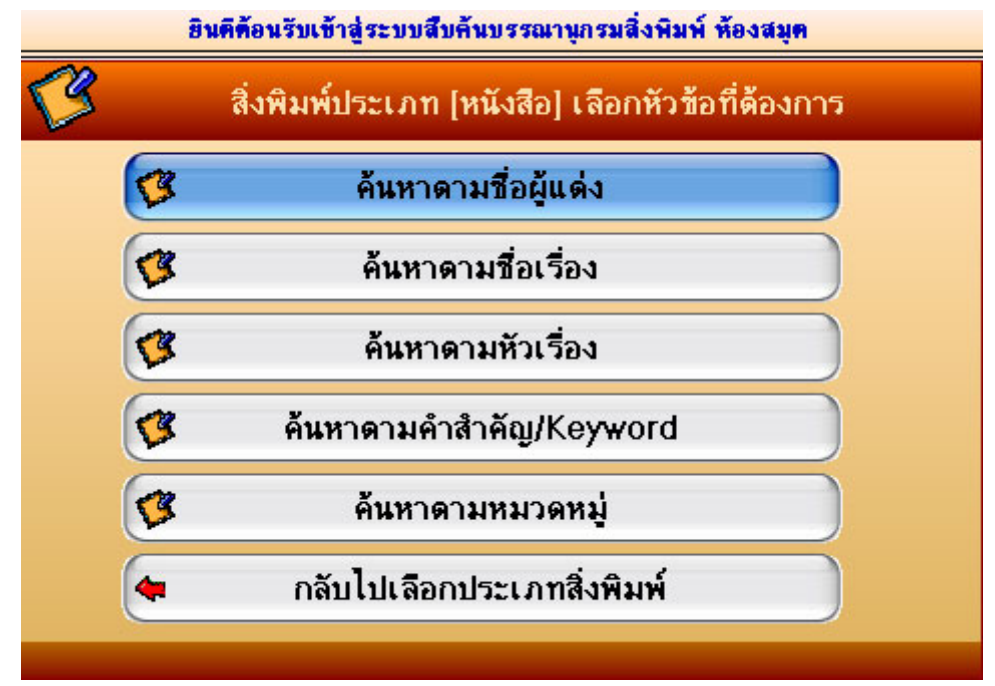

#### หน้าจอของ การค้นหาสิ่งพิมพ์ประเภทหนังสือ

#### คำอธิบาย-ขั้นตอนการปฏิบัติงาน

เมื่อมีการคลิ๊กเข้ามาที่เมนู ''การค้นหาสิ่งพิมพ์ประเภทหนังสือ'' จะพบกับหน้าจอที่มีเมนูแยกย่อย ว่าจะ ค้นหาตามชื่อผู้แต่ง, ตามชื่อเรื่อง, ตามหัวเรื่อง, หรือคำสัญ, ค้นหาตามหมวคหมู่ และเมนูย้อนกลับไปเลือกปรเภท สิ่งพิมพ์

| 👫 ยินดีต่อนรับเข้าสู่ ระบ       | บสืบค้นบรรณานุกรมสิ่งพิมพ์ (ห้องสมุดโรงเรียนจรัสพิชากรอาชีวศึกษา) |                    |
|---------------------------------|-------------------------------------------------------------------|--------------------|
| 🤣 ค้นหาข้อมูล [ซึ่ง             | อผู้แต่ง] ประเภทสิ่งพิมพ์ [หนังสือ]                               |                    |
| <mark>ชื่อ</mark> ทิวา<br>✓ ศัก | ชื่อสกุล<br>สำคัญ/KeyWord                                         | 🎼 ค้นหา 🧿 ออก      |
| 🕐 ใช้เวลาในการค้นห              | ท 0.09 วินาที                                                     |                    |
|                                 | ผลจากการค้นหา                                                     |                    |
| (ลำตับที่ 1)                    |                                                                   | หนังสือ / 649828 🗧 |
| 650                             | คร.ทิวา พงศ์ธนไพบูลธ์<br>ธุรกิจทั่วไป. พิมพ์ครั้งที่ 1            |                    |
| 2545                            | กทม., ศูนย์ดำรา อ.นิมิตร จิวะสันดิการ, 2545.                      |                    |
| a. 1จ. 1                        | <mark>ปียะต</mark> า จำโอษฐ์<br>ธุรกิจทั่วไป                      |                    |
| (ลำตับที่ 2)                    |                                                                   | หนังสือ / 649314   |
| 658                             | ทิวา บุญทะรา<br>การขาย1. พิมพ์ครั้งที่ 1                          |                    |
| 2532                            | กทม., บจก.ในน์, 2532.                                             |                    |
| ล.1จ.1                          | ปียะคา จำโอษฐ์<br>การขายไ                                         |                    |
| (ลำตับที่ 3)                    |                                                                   | หนังสือ / 651939   |
| 658                             | ทิวา บุญทะรา<br>การขาย1. พิมพ์ครั้งที่ 1                          |                    |
| 2532                            | กทม., บจก.ในน์, 2532.                                             |                    |
| ล.1จ.1                          | <mark>ปียะต</mark> า จำโอษ <u>ช์</u><br>การขาย1                   |                    |
| (ล้ำตับที่ 4)                   |                                                                   | หนังสือ / 649901 星 |
| < <                             | หน้าที่ 1 จาก 1 หน้า จากข้อมูล 45 ทะเบียน                         | > >                |

### หน้าจอของ การค้นหาตามชื่อผู้แต่ง

## คำอธิบาย-ขั้นตอนการปฏิบัติงาน

เมื่อมีการคลิ๊กเข้ามาที่เมนู "การค้นหาตามชื่อผู้แต่ง" จะพบกับหน้าจอการค้นหา ซึ่งสามารถที่จะป้อน ข้อมูลการค้นหาได้ทั้งชื่อ และนามสกุล จากตัวอย่างรูปด้านบนเป็นการค้นหาชื่อผู้แต่ง ชื่อทิวา และคลิ๊กปุ่มค้นหา จะได้รายการหนังสือที่มีชื่อผู้แต่งที่ชื่อ ทิวา อยู่ 45 เล่ม หรือ 45 ทะเบียนหนังสือ

#### หน้าจอของ การค้นหาตามชื่อเรื่อง

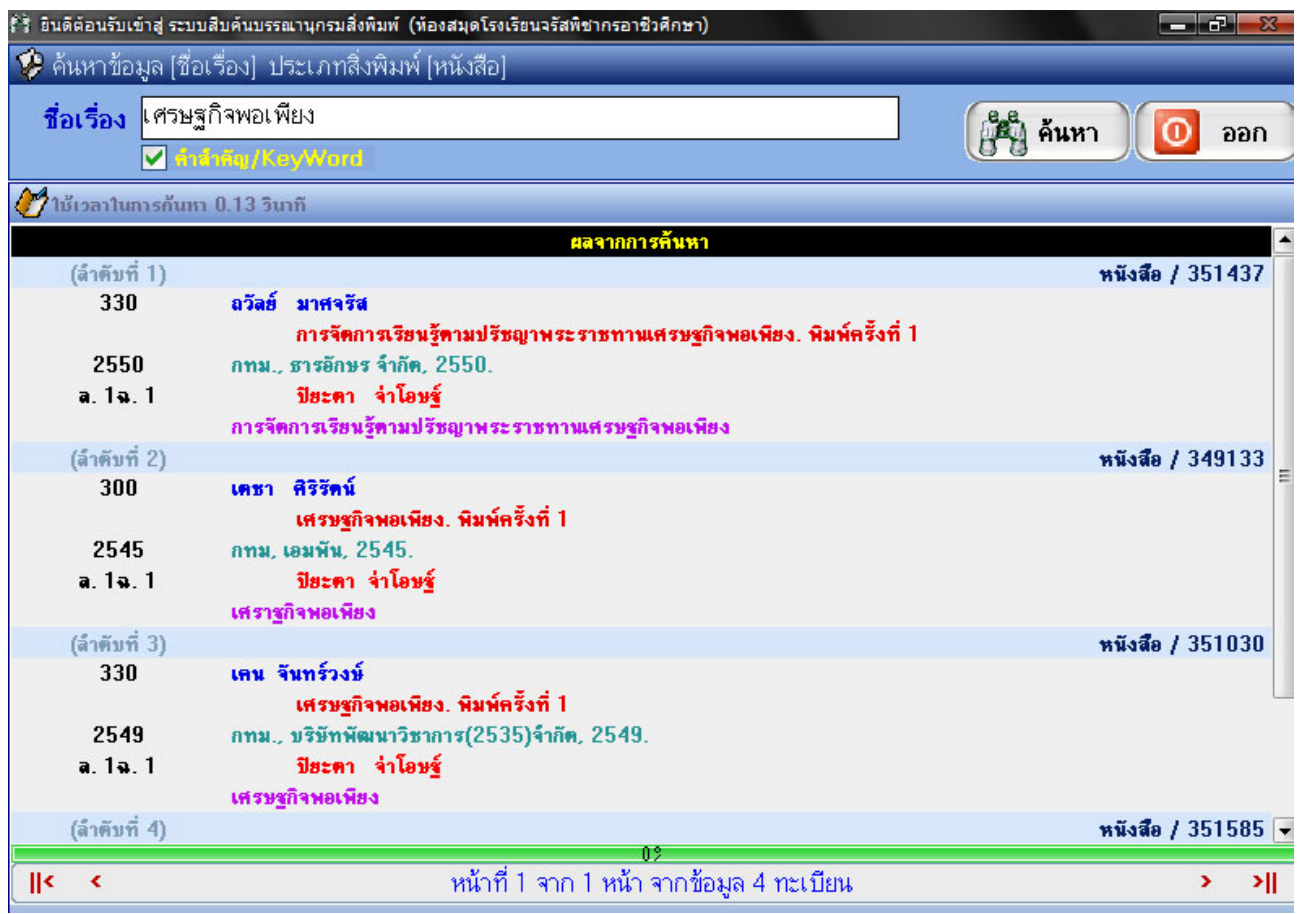

## คำอธิบาย-ขั้นตอนการปฏิบัติงาน

เมื่อมีการคลิ๊กเข้ามาที่เมนู ''การค้นหาตามชื่อเรื่อง'' จะพบกับหน้าจอการค้นหา เมื่อมีการป้อนคำที่ต้องการ ค้นหา และคลิ๊กปุ่มค้นหา จะได้รายการที่ค้นหาเจอจากฐานข้อมูลตามรูป ในรูปเป็นการค้นหาคำ ''เศรษฐกิจ พอเพียง''

#### หน้าจอของ การค้นหาตามหัวเรื่อง

| ft dui | ดีต้อนรับเข้าสู่ ระบะ  | บสืบค้นบรรณานุกรมสิ่งพิมพ์ (ห้องสมุดโรงเรียนจรัสพิชากรอาชีวศึกษา)                                                                                             |                    |
|--------|------------------------|----------------------------------------------------------------------------------------------------|--------------------|
| 🤣 ค้   | นหาข้อมูล (หัว         | มรื่อง] ประเภทสิ่งพิมพ์ [หนังสือ]                                                                                                    |                    |
| ň      | วเรื่อง ฐานข้<br>✔ ท่า | อมูล<br>สำคัญ/KeyWard                                                                                                    | 🏥 ค้นหา 🧿 ออก      |
| 🥢 hi   | ร้เวลาในการค้นห        | า 0.13 วินาที                                                                                                    | 24-51              |
|        |                        | ผลจากการค้นหา                                                                                                    |                    |
|        | (ลำตับที่ 1)           |                                                                                                    | หนังสือ / 051083 💹 |
|        | 005.3684               | วิศัลย์ พัวรุ่งโรจน์                                                                                                    |                    |
|        | 2549                   | Advanced Excelสุดขอดเทคนิดการใช้ฐานข้อมูล. พิมพ์ครั้งที่ 1<br>กทม., บจก.ซิเอ็ดยูเคชั่น, 2549.<br>ปียะดา จ่าโอษฐ์<br>Advanced Excelสุดขอดเทคนิดการใช้ฐานข้อมูล |                    |
|        | (ลำตับที่ 2)           |                                                                                                    | หนังสือ / 051056   |
|        | 005.74<br>2544         | กิตติ ภักดีวัฒนะกุล<br>Visual Basic 6 ฉบับฐานข้อมูล. พิมพ์ครั้งที่ 3<br>กทม., บจก.เลทีพี ดอมท์ แอนด์ ดอนธัลท์, 2544.                                          |                    |
|        | ล. 1 ฉ. 1              | <mark>ปีฮะคา จ่าโอษฐ์</mark><br>Visual Basic 6 ฉบับชานข้อมูล                                                                                                  |                    |
|        | (ลำคับที่ 3)           |                                                                                                    | หนังสือ / 051057   |
|        | 005.74                 | กิตติ ภักดีวัฒนะกุล<br>Visual Basic 6 ฉบับฐานข้อมูล. พิมพ์ครั้งที่ 3                                                                                          |                    |
|        | 2544                   | กทม., บจก.เคทีพี คอมท์ แอนด์ คอนซัลท์, 2544.                                                                                                    |                    |
|        | ล. 1จ. 1               | <mark>ปียะคา จ่าโอษฐ์</mark><br>Visual Basic 6 ฉบับฐานข้อมูล                                                                                                  |                    |
| 3      | (ลำดับที่ 4)           | ~~                                                                                                    | หนังสือ / 051650 星 |
| <      | ۲.                     | ู่⊎ะ<br>หน้าที่ 1 จาก 1 หน้า จากข้อมูล 64 ทะเบียน                                                                                                    | > >   ]            |

## คำอธิบาย-ขั้นตอนการปฏิบัติงาน

เมื่อมีการคลิ๊กเข้ามาที่เมนู "การค้นหาตามหัวเรื่อง" จะพบกับหน้าจอการค้นหา เมื่อมีการป้อนคำที่ ต้องการค้นหา และคลิ๊กปุ่มค้นหา จะ ได้รายการที่ค้นหาเจอจากฐานข้อมูลตามรูป ในรูปเป็นการค้นหาคำ "ฐานข้อมูล" โปรแกรมจะแสงรายการที่มีคำตามที่ค้นหา ว่ามีทั้งหมดกี่รายการ ตามรูปจะพบ 64 ทะเบียน ทั้งนี้ ขึ้นอยู่กับจำนวนจริง ที่มีการป้อนข้อมูลไว้ในฐานข้อมูลห้องสมุด ว่ามีจำนวนเท่าใด

| ทผาของอ             | N TELBALM M INTENDE IN THE                                                                                                    |                    |
|---------------------|----------------------------------------------------------------------------------------------------|--------------------|
| 🖹 ยินดีต้อนรับ      | ข้าสู่ ระบบสืบค้นบรรณานุกรมสิ่งพิมพ์ (ห้องสมุดโรงเรียนจรัสพิชากรอาชีวศึกษา)                                                              |                    |
| 🤣 ด้นหาข้า          | มูล [คำสำคัญ/Keyword] ประเภทสิ่งพิมพ์ [หนังสือ]                                                                                          |                    |
| คำสำคัญ             | บัญชีขาย<br>✔ ศำลำลัญ/KeyWord                                                                                                    | 🎼 ค้นหา 🚺 ออก      |
| 💇 ໃຮ້ເວລາໃນ         | การค้นหา 0.09 วินาที                                                                                                    |                    |
|                     | ผลจากการค้นหา                                                                                                    |                    |
| (ล้ำตับ             | 1)                                                                                                    | หนังสือ / 648104 😑 |
| 60                  | ) เขาวลึกษณ์ แคงคาด<br>การบัญชีขายเฉพาะอย่าง.                                                                                            |                    |
| a. 1s               | . 1 กทม<br>ปียะคา จำโอษฐ์<br>การบัญชีขายเฉพาะอย่าง                                                                                       |                    |
| (ล้ำตับ             | i 2)                                                                                                    | หนังสือ / 649176   |
| 675<br>253<br>a. 1a | 6 <mark>อุคม ใจข้านาญ</mark><br>การบัญชีขายเฉพาะอย่าง. พิมพ์ครั้งที่ 1<br>1 กทม., บจก.พัฒนาวิชากา <i>ร</i> , 2531.<br>. 1 ปียะคา จำโอษฐ์ |                    |
|                     | การบัญชีขายเฉพาะอย่าง                                                                                                    |                    |
| (ล้ำตับ             | i 3)                                                                                                    | หนังสือ / 649441   |
| 64<br>253           | ) วัธนีย์วรรณ มัทยากร<br>การบัญชีขายเฉพาะอย่าง. พิมพ์ครั้งที่ 1<br>7 กทม, สูนย์รวมหนังสือกรุงเทพ, 2537.                                  |                    |
| a. 15               | . เ บอะคา จาเอษฐ์                                                                                                    |                    |
| (ล้ำตับ             | การมนูอช เฮเพพาเวชชาง<br>1 4)                                                                                                    | หนังสือ / 649686 🚽 |
| < <                 | หน้าที่ 1 จาก 1 หน้า จากข้อมูล 29 ทะเบียน                                                                                                | > >                |

#### หน้าจอของ การค้นหาตามคำสำคัญ

## คำอธิบาย-ขั้นตอนการปฏิบัติงาน

เมื่อมีการคลิ๊กเข้ามาที่เมนู "การค้นหาตามคำสำคัญ" จะพบกับหน้าจอการค้นหา เมื่อมีการป้อนคำที่ ด้องการค้นหา และคลิ๊กปุ่มค้นหา จะได้รายการที่ค้นหาเจอจากฐานข้อมูลตามรูป ในรูปเป็นการค้นหา "บัญชีขาย" โปรแกรมจะแสงรายการที่มีคำตามที่ค้นหา ว่ามีทั้งหมคกี่รายการ ตามรูปจะพบ 29 ทะเบียน ทั้งนี้ขึ้นอยู่กับจำนวน จริง ที่มีการป้อนข้อมูลไว้ในฐานข้อมูลห้องสมุด ว่ามีจำนวนเท่าใด

| ft âu    | ดีต้อนรับเข้             | ข<br>าสู่ ระบบสืบค้นบรรณานุกรมสิ่งพิมพ์ (ท้องสมุดโรงเรียนจรัสพิชากรอาชิวศึกษา)                                                                                                    |                      |
|----------|--------------------------|----------------------------------------------------------------------------------------------------|----------------------|
| 🤣 é      | <i>์</i> นหาข้อมุ        | ∣ล [หมวดหมู่] ประเภทสิ่งพิมพ์ [หนังสือ]                                                                                                    |                      |
| หม       | วดหมู่                   | โปรแกรมคอมพิวเตอร์ [005 - 005.99]                                                                                                    | 🏥 ค้นหา 🧿 ออก        |
| <b>1</b> | ช้เวลาในก                | เบดเตลด [ 000 - 099.99 ]<br>คอมพิวเตอร์ [ 004 - 004.99 ]<br>ไปรแกรมควมพีวเตอร์ [ 005 - 005.99 ]                                                                                          |                      |
|          | (ลำคับที่<br>005<br>2548 | นารแกรมพอมพรเพอร์ [000 - 000 99]<br>วิธีเฉพาะทางคอมพิวเตอร์ [020 - 029.99]<br>บรรณารักษศาสตร์ [020 - 029.99]<br>ปรัชญา [100 - 199.99]<br>จิตวิทยา [150 - 159.99]<br>ศาสนา [200 - 299.99] | หนังสือ / 050000<br> |
|          | a. 1%.(                  | ระบบปฏิบัติการ                                                                                                    |                      |
|          | (ลำคับที่                | 2)                                                                                                    | หนังสือ / 050001     |
|          | 005<br>2549              | จาตุรงก์ แตงเชียว<br>การออกแบบเชียนแบบใช้คอมพิวเตอร์. พิมพ์ครั้งที่ 1<br>กทม., วังอักษร, 2549.                                                                                           |                      |
|          | ล. 1 <del>จ</del> .      | 1 ปียะคา จ่าโอ <u>ษร์</u><br>การออกแบบเชียนแบบใช้คอมพิวเตอร์                                                                                                    |                      |
|          | (ลำตับที่                | 3)                                                                                                    | หนังสือ / 050002     |
|          | 005<br>2549<br>a. 1ຈ.    | อำพร ได้ลมุทร<br>การใช้โปรแกรมประมวลผลคำ. พิมพ์ครั้งที่ 1<br>กทม., เอมพันธ์, 2549.<br>1 ปีฮะคา จ่าโอษฐ์<br>การใช้โปรแกรมประมวลผลคำ                                                       |                      |
|          | (ลำตับที่                | 4)                                                                                                    | หนังสือ / 050004 🚽   |
| <        | ۲.                       | หน้าที่ 1 จาก 3 หน้า จากข้อมูล 428 ทะเบียน                                                                                                    | > >                  |

#### หน้าจอของ การค้นหาตามหมวดหมู่หนังสือ

## คำอธิบาย-ขั้นตอนการปฏิบัติงาน

เมื่อมีการคลิ๊กเข้ามาที่เมนู "การค้นหาตามหมวดหมู่หนังสือ" จะพบกับหน้าจอการค้นหา สามารถเลือก หมวดหมู่หนังสือได้ตามต้องการ และคลิ๊กปุ่มค้นหา จะได้รายการที่ค้นหาตามหมวดหมู่ที่เลือกไว้ เช่นรูปตัวอย่าง เป็นการค้นหาในหมวดหมู่ "โปรแกรมคอมพิวเตอร์ 005-005.99" โปรแกรมจะรายงานรายการที่ค้นหาเจอ ทั้งหมด 428 ทะเบียน ในหมวดหมู่ของ โปรแกรมคอมพิวเตอร์

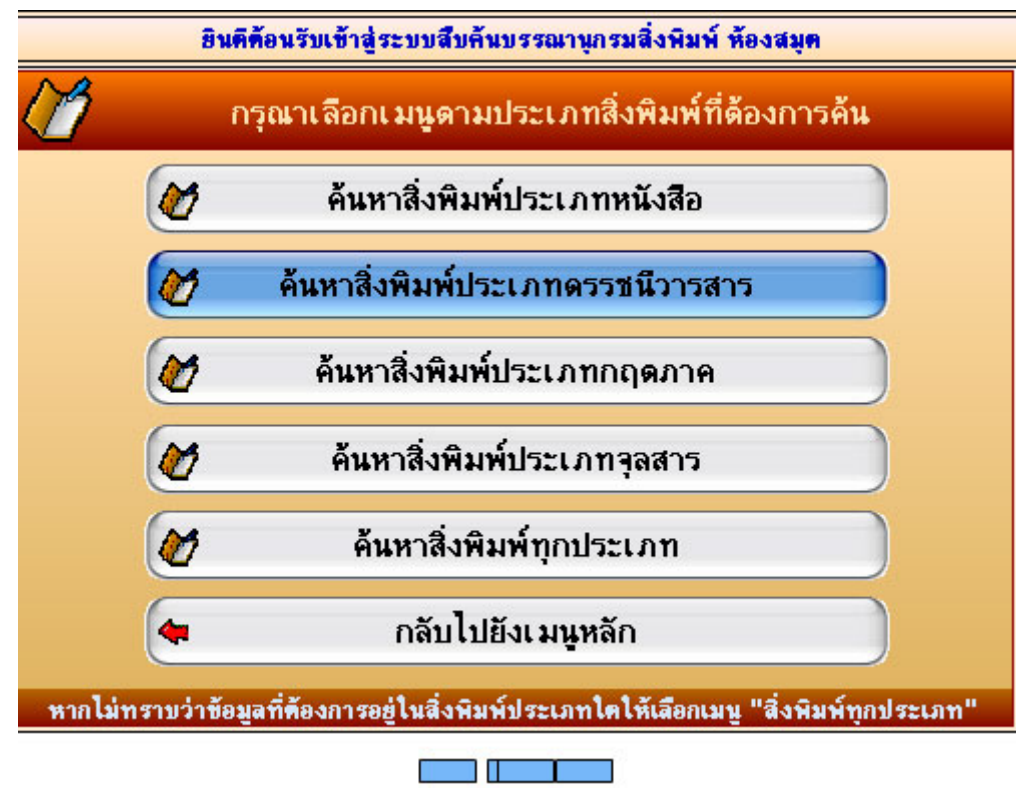

#### หน้าจอของ การค้นหาตามสิ่งพิมพ์ประเภทดรรชนีวารสาร

#### คำอธิบาย-ขั้นตอนการปฏิบัติงาน

เป็นหน้าจอของการค้นหา ''สืบค้นบรรณานุกรมสิ่งพิมพ์'' ซึ่งมีเมนูแยกย่อยออกไปอีกหลายประเภท เช่น ครรชนีวารสาร, กฤตภาค, จุลสาร, หากไม่ทราบให้เลือกคลิ๊กค้นหาสิ่งพิมพ์ทุกประเภท

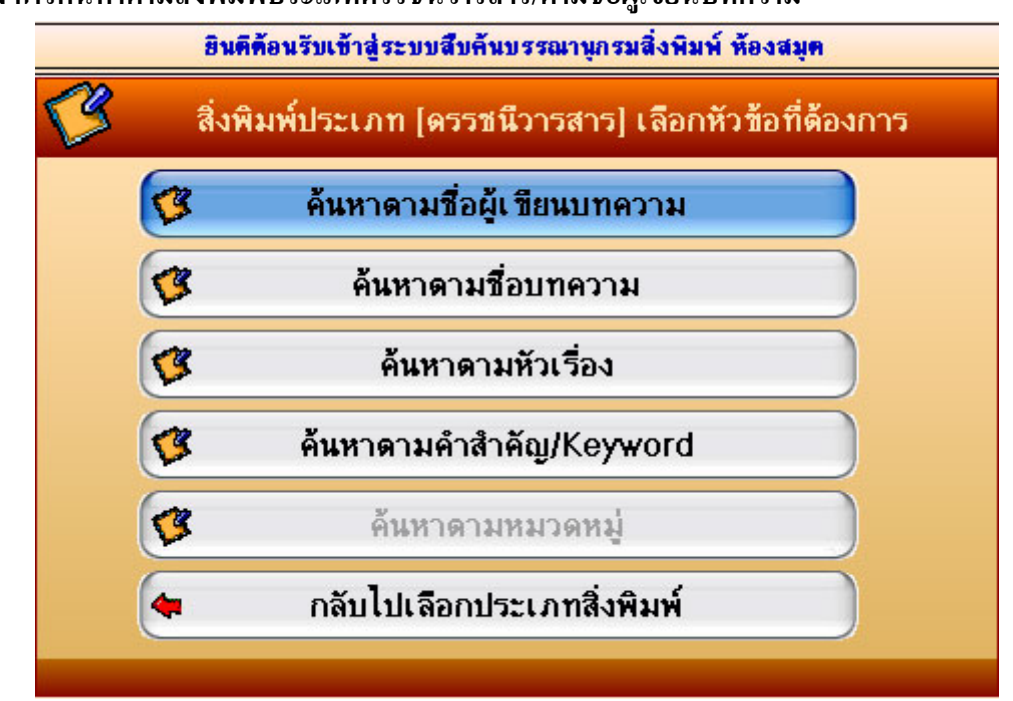

หน้าจอของ การค้นหาตามสิ่งพิมพ์ประเภทดรรชนีวารสาร/ตามชื่อผู้เขียนบทความ

## คำอธิบาย-ขั้นตอนการปฏิบัติงาน

เมื่อมีการคลิ๊กเข้ามาที่เมนู ''ค้นหาสิ่งพิมพ์ประเภทครรชนีวารสาร'' จะพบกับหน้าจอค้านบน ซึ่งยังแบ่ง การค้นหาออกเป็นค้นหาตามชื่อผู้เขียนบทความ, ชื่อบทความ, หัวเรื่อง และคำสำคัญ เป็นต้น

| หน้าจอของ การค้นหาตามสิ่งพิมพ์ประเภทดรรชนี้วารสาร/ตามชื่อผู้เขียนบทความ |                                          |               |  |  |
|-------------------------------------------------------------------------|------------------------------------------|---------------|--|--|
| 🕅 ยินดีต้อนรับเข้าสู่ ระบบสืบค้นบรรณานุกรมสิ่งพิมพ์ (1                  | ห้องสมุดโรงเรียนจรัสพิชากรอาชีวศึกษา)    |               |  |  |
| 🤣 ค้นหาข้อมูล [ชื่อผู้เขียนบทความ] ประเ                                 | ภทสิ่งพิมพ์ [ดรรชนีวารสาร]               |               |  |  |
| ชื่อ องอาจ<br>✓ สำคัญ/KeyWord                                           | ชื่อสกุล                                 | 👘 ค้นหา 🧿 ออก |  |  |
| 🕐 ใช้เวลาในการค้นหา 0.06 วินาที                                         |                                          |               |  |  |
|                                                                         | ะ<br>ข้อมูลที่ท้าการค้นหาไม่มีในฐานข้อมู | a             |  |  |
|                                                                         |                                          |               |  |  |
|                                                                         |                                          |               |  |  |
|                                                                         |                                          |               |  |  |
|                                                                         |                                          |               |  |  |
|                                                                         |                                          |               |  |  |
|                                                                         |                                          |               |  |  |
|                                                                         |                                          |               |  |  |
|                                                                         |                                          |               |  |  |
|                                                                         |                                          |               |  |  |
|                                                                         |                                          |               |  |  |
| < <                                                                     | หน้าที่ 1 จาก 1 หน้า จากข้อมูล 0 ท       | ะเบียน > >    |  |  |

#### Å

## คำอธิบาย-ขั้นตอนการปฏิบัติงาน

เมื่อมีการคลิ๊กเข้ามาที่เมนู ''ค้นหาสิ่งพิมพ์ประเภทครรชนีวารสาร/ตามชื่อผู้เขียนบทความ'' จะพบกับ หน้าจอการค้นหา สามารถพิมพ์ชื่อ หรือนามสกุลของผู้เขียนบทความที่ต้องการค้นหา และคลิ๊กที่ปุ่มค้นหา จะได้ รายการจากฐานข้อมูล (หากมีหรือตรงกับวารสารที่มีอยู่ในฐานข้อมูล)

## หน้าจอของ การค้นหาตามสิ่งพิมพ์ประเภทดรรชนีวารสาร/ตามชื่อบทความ

| 🛐 ยินดีต้อนรับเข้าสู่ ระบบสืบค้นบรรณานุกรมสิ่งพิมพ์ (ห้องสมุดโรงเรียนจรัสพิชากรอาชีวศึกษา) |             |     |
|--------------------------------------------------------------------------------------------|-------------|-----|
| 🤣 ค้นหาข้อมูล [ชื่อบทความ] ประเภทสิ่งพิมพ์ [ดรรชนีวารสาร]                                  |             |     |
| ร้อมทดวาม คอม                                                                              |             |     |
| ✓ fribilg/KeyWord                                                                          | 🐴 คินหา [ 🕛 | ออก |
| 🚰 ใช้เวลาในการค้นหา 0.16 วินาที                                                            |             |     |
| ผลจากการค้นพา                                                                              |             | -   |
| ข้อมูลที่ทำการค้นหาไม่มีในฐานข้อมูล                                                        |             |     |
|                                                                                            |             |     |
|                                                                                            |             |     |
|                                                                                            |             |     |
|                                                                                            |             |     |
|                                                                                            |             |     |
|                                                                                            |             |     |
|                                                                                            |             |     |
|                                                                                            |             |     |
|                                                                                            |             |     |
|                                                                                            |             |     |
|                                                                                            |             |     |
|                                                                                            |             |     |
|                                                                                            |             |     |
| 0%                                                                                         |             |     |
| < < หน้าที่ 1 จาก 1 หน้า จากข้อมูล 0 ทะเบียน                                               | >           | >   |

## คำอธิบาย-ขั้นตอนการปฏิบัติงาน

เมื่อมีการคลิ๊กเข้ามาที่เมนู ''ก้นหาสิ่งพิมพ์ประเภทครรชนีวารสาร/ตามชื่อบทความ'' จะพบกับหน้าจอการ ก้นหา สามารถพิมพ์ชื่อ หรือนามสกุลของผู้เขียนบทความที่ต้องการก้นหา และคลิ๊กที่ปุ่มก้นหา จะได้รายการจาก ฐานข้อมูล (หากมีหรือตรงกับวารสารที่มีอยู่ในฐานข้อมูล)

## หน้าจอของ การค้นหาตามสิ่งพิมพ์ประเภทดรรชนีวารสาร/ตามหัวเรื่อง

| 🕅 อินดีต้อนรับเข้าสู่ ระบบสืบค้นบรรณานุกรมสิ่งพิมพ์ (ห้องสมุดโรงเรียนจรัสพิชากรอาชีวศึกษา) |     |
|--------------------------------------------------------------------------------------------|-----|
| 🍄 ค้นหาข้อมูล [หัวเรื่อง] ประเภทสิ่งพิมพ์ [ดรรชนีวารสาร]                                   |     |
| หัวเรื่อง ฐานข้อมูล                                                                        |     |
| ✓ fn1 sig/KeyWord                                                                          | ออก |
| 🥐 ใช้เวลาในการกันหา 0.06 วินาที                                                            |     |
| ผลจากการค้นหา                                                                              |     |
| ข้อมูลที่ทำการค้นหาไม่มีในฐานข้อมูล                                                        |     |
|                                                                                            |     |
|                                                                                            |     |
|                                                                                            |     |
|                                                                                            |     |
|                                                                                            |     |
|                                                                                            |     |
|                                                                                            |     |
|                                                                                            |     |
|                                                                                            |     |
|                                                                                            |     |
|                                                                                            |     |
|                                                                                            |     |
|                                                                                            |     |
| 0%                                                                                         |     |
| 📕 < 🔨                                                                                      | > > |

## คำอธิบาย-ขั้นตอนการปฏิบัติงาน

เมื่อมีการคลิ๊กเข้ามาที่เมนู ''ค้นหาสิ่งพิมพ์ประเภทครรชนีวารสาร/ตามหัวเรื่อง'' จะพบกับหน้าจอการ ค้นหา สามารถพิมพ์ชื่อ หรือนามสกุลของผู้เขียนบทความที่ต้องการค้นหา และคลิ๊กที่ปุ่มค้นหา จะได้รายการจาก ฐานข้อมูล (หากมีหรือตรงกับวารสารที่มีอยู่ในฐานข้อมูล)

## หน้าจอของ การค้นหาตามสิ่งพิมพ์ประเภทดรรชนีวารสาร/ตามคำสำคัญ

| 💱 อินดีต้อนรับเข้าสู่ ระบบสืบค้นบรรณานุกรมสิ่งพิมพ์ (ห้องสมุดโรงเรียนจรัสพืชากรอาชีวศึกษา) |     | x |
|--------------------------------------------------------------------------------------------|-----|---|
| 🤣 ค้นหาข้อมูล [คำสำคัญ/Keyword] ประเภทสิ่งพิมพ์ [ดรรชนีวารสาร]                             |     |   |
| คำสำคัญ คอม                                                                                |     |   |
| V ดำจำตัญ/KeyWord                                                                          | 100 | ש |
| 🥂 ใช้เวลาในการค้นหา 0.06 วินาที                                                            |     |   |
| ผลจากการค้นหา                                                                              |     |   |
| ข้อมูลที่ทำการค้นหาไม่มีในฐานข้อมูล                                                        |     |   |
|                                                                                            |     |   |
|                                                                                            |     |   |
|                                                                                            |     |   |
|                                                                                            |     |   |
|                                                                                            |     |   |
|                                                                                            |     |   |
|                                                                                            |     |   |
|                                                                                            |     |   |
|                                                                                            |     |   |
|                                                                                            |     |   |
|                                                                                            |     |   |
|                                                                                            |     |   |
|                                                                                            |     |   |
| ้ ∥< <หน้าที่ 1 จาก 1 หน้า จากข้อมูล 0 ทะเบียน                                             | > 2 | 2 |

## คำอธิบาย-ขั้นตอนการปฏิบัติงาน

เมื่อมีการคลิ๊กเข้ามาที่เมนู ''ค้นหาสิ่งพิมพ์ประเภทครรชนีวารสาร/ตามคำสำคัญ'' จะพบกับหน้าจอการ ค้นหา สามารถพิมพ์ชื่อ หรือนามสกุลของผู้เขียนบทความที่ต้องการค้นหา และคลิ๊กที่ปุ่มค้นหา จะได้รายการจาก ฐานข้อมูล (หากมีหรือตรงกับวารสารที่มีอยู่ในฐานข้อมูล) Management Information System School (Library-Mis Manual Process) หน้าจอของ การค้นหาตามสิ่งพิมพ์ประเภทกฤตภาค

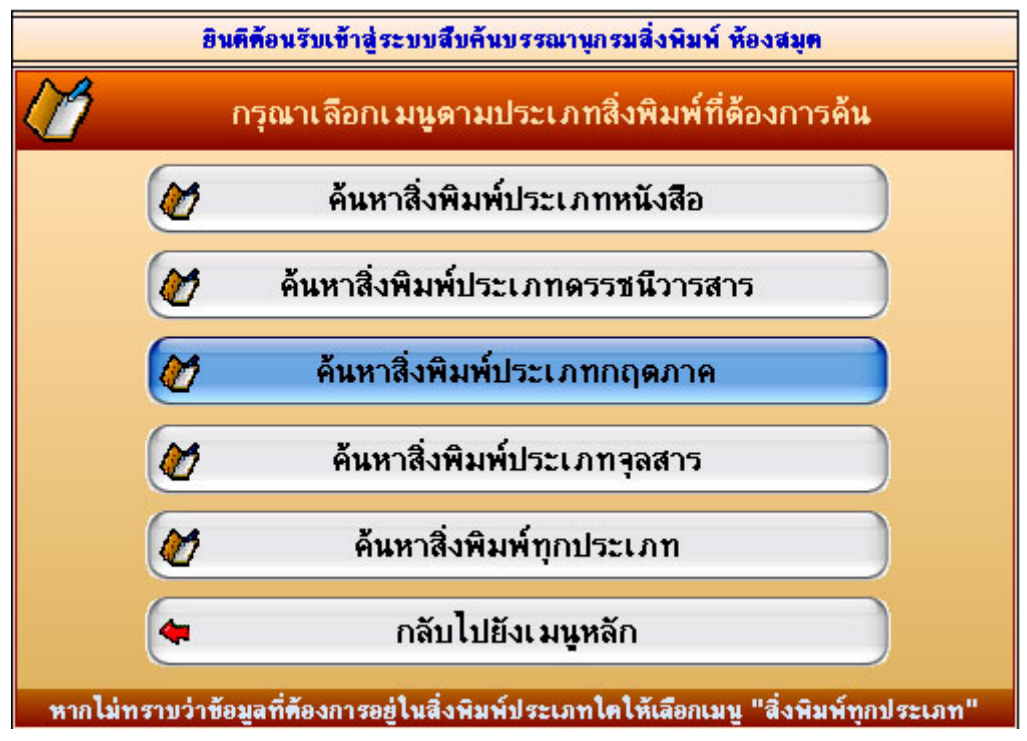

#### คำอธิบาย-ขั้นตอนการปฏิบัติงาน

เมื่อมีการคลิ๊กเข้ามาที่เมนู ''ค้นหาสิ่งพิมพ์ประเภทกฤตภาค'' จะพบกับเมนูแยกย่อยออกไปอีกคังรูป ด้านล่าง ค้นหาตามชื่อผู้เขียนบทความ, ค้นหาตามชื่อบทความ, ตามหัวเรื่อง, ตามกำสำคัญ เช่นเดียวกันกับการ ค้นหาจุลสาร และสิ่งพิมพ์ทุกประเภท

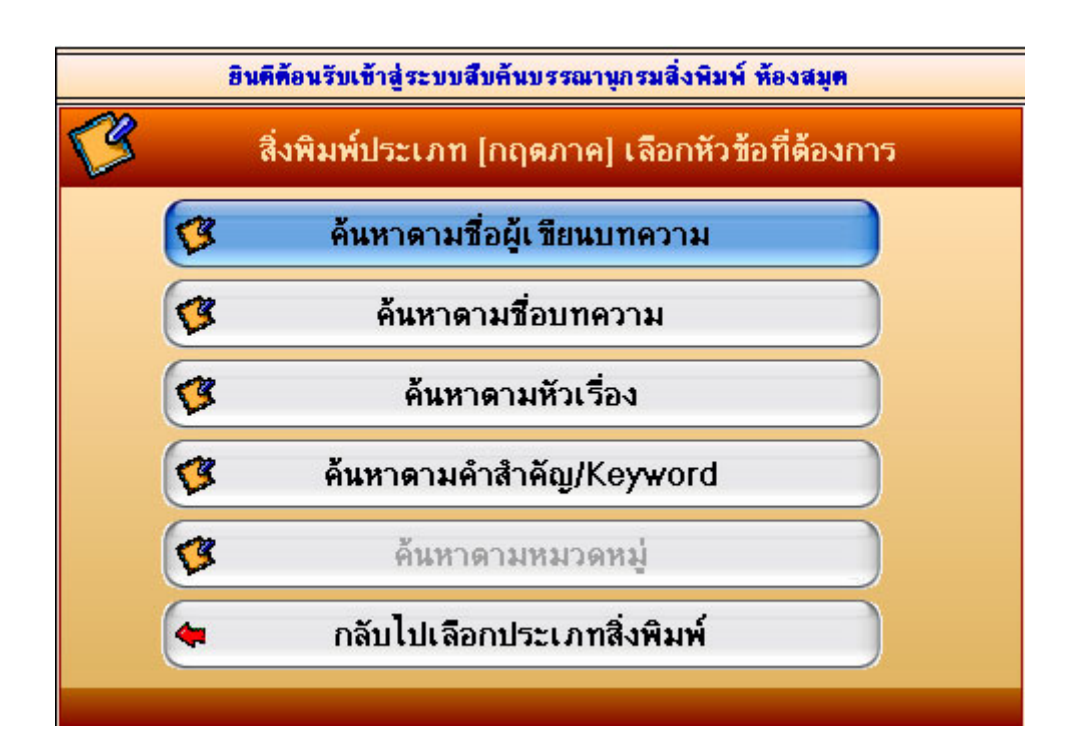

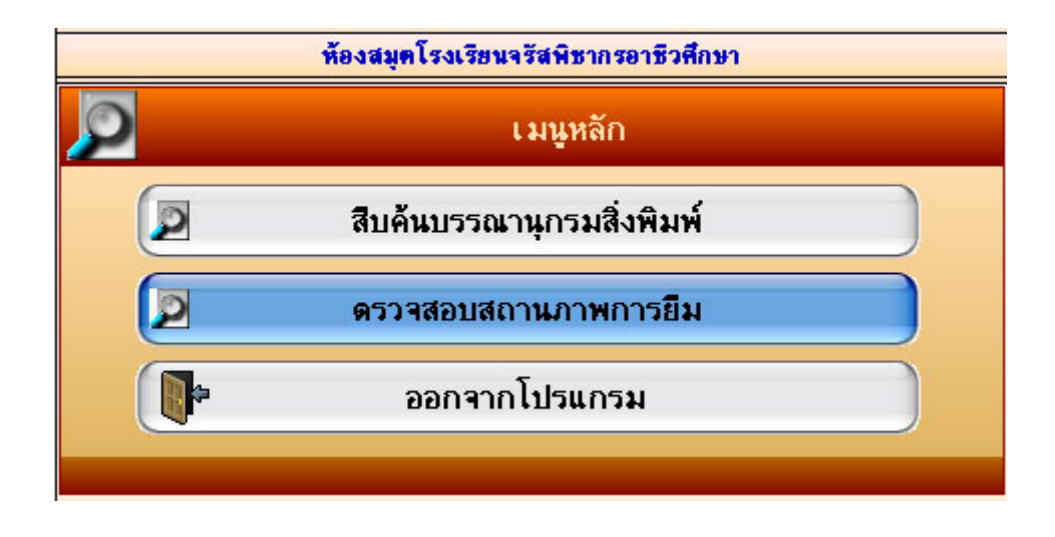

#### หน้าจอของ การตรวจสอบสถานะภาพการยืมของตนเอง

#### คำอธิบาย-ขั้นตอนการปฏิบัติงาน

เมื่อมีการคลิ๊กเข้ามาที่เมนู ''ตรวจสอบสถานภาพการยืม'' จะพบกับหน้าต่างตรวจสอบการยืมหรือการค้างส่ง ห้องสมุค โคยป้อน รหัสสมาชิกและคลิ๊กที่ปุ่ม ค้นหา จะได้เมนูโปรแกรมคังรูปด้านล่าง โปรแกรมจะแสดงผล รายงานการค้างส่งออกมาให้เห็นว่าเป็นหนังสือ หรือสิ่งพิมพ์อย่างอื่นอะไรอีกบ้าง....

| ร์รี ยินดีต้อนรับเข้าสู่ ระบบสืบค้นบรรณานุกรมสิ่งพิมพ์ (ห้องสมุดโรงเรียนจรัสพิชากรอาชีวศึกษา) - [ตรวจสอบสถานภาพการยืม] |                                                 |                                                  |              |                |                     |
|----------------------------------------------------------------------------------------------------|-------------------------------------------------|--------------------------------------------------|--------------|----------------|---------------------|
|                                                                                                    | ครวจสอบสถานภาพการยืม ณ วันศุกร์ 18 กรกฎาคม 2551 |                                                  |              |                |                     |
|                                                                                                    | รหัสสมาชิก <mark>T51016</mark>                  |                                                  | 8 x          |                |                     |
|                                                                                                    | ชื่อสมาชิก                                      | นายอิทธิพล พูลสวัสดิ์                            | คนหา         | ออก            |                     |
| _                                                                                                    | ผลการค้นทา ::: ใช้เวลาในการค้นทา 0 วินาที :::   |                                                  |              |                |                     |
| #                                                                                                    | เลขทะเบียน                                      | ชื่อหนังสือ                                      | วันที่ยืม    | วันที่ครบกำหนด | ดส่ง เกินกำหนด(วัน) |
| 1                                                                                                    | 051206                                          | เครือข่ายคอมพิวเตอร์เบื้องต้น/ระบบเครือข่ายคอมพิ | พ. 9 ก.ค. 51 | อ. 15 ก.ค.     | 51 3                |
| 2                                                                                                    | 051301                                          | การสื่อสารข้อมูลและเครือข่าย                     | พ. 9 ก.ค. 51 | อ. 15 ก.ค.     | 51 3                |
| 3                                                                                                    | 051305                                          | ระบบเครือข่ายเบื้องต้น                           | พ. 9 ก.ค. 51 | อ. 15 ก.ค.     | 51 3                |
| 4                                                                                                    | 051351                                          | การสื่อสารข้อมูลและเครือข่าย                     | พ. 9 ก.ค. 51 | อ. 15 ก.ค.     | 51 3                |
| 6                                                                                                    | 051455                                          | การประมลผลข้อมูลอิเล็กทรอนิกส์                   | พ. 9 ก.ค. 51 | อ. 15 ก.ค.     | 51 3                |
| 6                                                                                                    | 051313                                          | การประมวลผลข้อมูลอิเล็กทรอนิกส์                  | พ. 9 ก.ค. 51 | อ. 15 ก.ค.     | 51 3                |